Controlling distributed I/Os and drives from two controllers via PROFINET (Shared Device via GSD file)

SIMATIC & SINAMICS S

Application Example • May 2012

# **Applications & Tools**

Answers for industry.

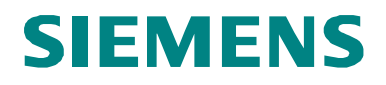

#### **Siemens Industry Online Support**

This article is taken from the Siemens Industry Online Support. The following link takes you directly to the download page of this document:

http://support.automation.siemens.com/WW/view/en/50207311

#### Caution

The functions and solutions described in this article confine themselves to the realization of the automation task predominantly. Please take into account furthermore that corresponding protective measures have to be taken up in the context of Industrial Security when connecting your equipment to other parts of the plant, the enterprise network or the Internet. Further information can be found under the Item-ID 50203404.

http://support.automation.siemens.com/WW/view/en/50203404

If you have any questions concerning this document please e-mail us to the following address:

profinet.team.motioncontrol.i-dt@siemens.com

You can also actively use our Technical Forum from the Siemens Industry Online Support regarding this subject. Add your questions, suggestions and problems and discuss them together in our strong forum community:

http://www.siemens.com/forum-applications

# SIEMENS

Shared Device

Application Example

SIMATIC & SINAMICS S

| Problem                              | 1 |
|--------------------------------------|---|
| Solution                             | 2 |
| Basics                               | 3 |
| Configuration                        | 4 |
| Startup of the application           | 5 |
| Operation of the application         | 6 |
| Further notes, tips and tricks, etc. | 7 |
| Contact                              | 8 |
| History                              | 9 |

# Warranty and Liability

Note

The Application Examples are not binding and do not claim to be complete regarding the circuits shown, equipping and any eventuality. The Application Examples do not represent customer-specific solutions. They are only intended to provide support for typical applications. You are responsible for ensuring that the described products are used correctly. These application examples do not relieve you of the responsibility to use safe practices in application, installation, operation and maintenance. When using these Application Examples, you recognize that we cannot be made liable for any damage/claims beyond the liability clause described. We reserve the right to make changes to these Application Examples at any time without prior notice. If there are any deviations between the recommendations provided in these application examples and other Siemens publications – e.g. Catalogs – the contents of the other documents have priority.

We do not accept any liability for the information contained in this document.

Any claims against us – based on whatever legal reason – resulting from the use of the examples, information, programs, engineering and performance data etc., described in this Application Example shall be excluded. Such an exclusion shall not apply in the case of mandatory liability, e.g. under the German Product Liability Act ("Produkthaftungsgesetz"), in case of intent, gross negligence, or injury of life, body or health, guarantee for the quality of a product, fraudulent concealment of a deficiency or breach of a condition which goes to the root of the contract ("wesentliche Vertragspflichten"). The damages for a breach of a substantial contractual obligation are, however, limited to the foreseeable damage, typical for the type of contract, except in the event of intent or gross negligence or injury to life, body or health. The above provisions do not imply a change of the burden of proof to your detriment.

Any form of duplication or distribution of these Application Examples or excerpts hereof is prohibited without the expressed consent of Siemens Industry Sector.

# Contents

| War | ranty and                                                                             | Liability                                                                                                    | 4                                                                      |
|-----|---------------------------------------------------------------------------------------|----------------------------------------------------------------------------------------------------|------------------------------------------------------------------------|
| 1   | Problen                                                                               | ٩                                                                                                    | 6                                                                      |
|     | 1.1                                                                                   | Overview                                                                                                    | 6                                                                      |
| 2   | Solutio                                                                               | n                                                                                                    | 8                                                                      |
|     | 2.1<br>2.2<br>2.3<br>2.4                                                              | Solution overview<br>Description of the core functionality<br>Hardware and software components used<br>Alternative solution                                                                                                    | 8<br>9<br>10<br>11                                                     |
| 3   | Fundam                                                                                | nentals                                                                                                    | 12                                                                     |
|     | 3.1<br>3.2                                                                            | PROFINET communication<br>PROFIsafe communication                                                                                                    | 12<br>13                                                               |
| 4   | Configu                                                                               | Iration                                                                                                    | 15                                                                     |
| 5   | 4.1<br>4.2<br>4.3<br>4.4<br>4.5<br>4.6<br>4.7<br>4.8<br>4.9<br>4.10<br><b>Startup</b> | HW Config of the SIMATIC Standard-CPU<br>HW Config of the SIMATIC F-CPU<br>HW Config of the distributed SINAMICS drive<br>HW Config of the distributed SINAMICS drive as Shared Device<br>Configuring the SINAMICS drive as Shared Device<br>Configuring the SINAMICS drive as Shared Device<br>Activating the drive internal safety functions<br>Configuring the drive internal safety functions<br>Configuring the drive internal safety functions<br>Configuring the distributed SIMATIC ET 200 Station<br>Configuring the SIMATIC ET 200 Station as Shared Device<br><b>of the application</b> . | 15<br>17<br>22<br>25<br>29<br>36<br>37<br>43<br>50<br>51<br><b> 54</b> |
|     | 5.1                                                                                   | Startup                                                                                                    | 54                                                                     |
| 6   | Operati                                                                               | on of the application                                                                                                    | 57                                                                     |
|     | 6.1<br>6.2<br>6.3                                                                     | Overview<br>Distributed SIMATIC ET 200 Station as Shared Device<br>Distributed SINAMICS drive as Shared Device                                                                                                    | 57<br>57<br>57                                                         |
| 7   | Further                                                                               | notes, tips and tricks, etc                                                                                                    | 60                                                                     |
|     | 7.1                                                                                   | SINAMICS firmware upgrade                                                                                                    | 60                                                                     |
| 8   | Contact                                                                               | <u>.</u>                                                                                                    | 61                                                                     |
| 9   | History                                                                               |                                                                                                    | 61                                                                     |

1.1 Overview

# 1 Problem

# 1.1 Overview

#### Introduction

PROFINET IO provides the functionality **Shared Device** in order to access an IO-Device from two IO-Controllers.

**Shared Device** allows to flexibly assign the input and output data to two different IO-Controllers. This functionality is used to activate the drive internal safety functions from a F-CPU. The command velocity is specified in parallel from a Standard-CPU.

Other possibilities to activate the drive internal safety functions using the terminal extension module TM54F as well as the activation via PROFIBUS with PROFIsafe are described in further application examples.

### Overview about the automation task

The following figure provides an overview about the automation task.

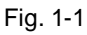

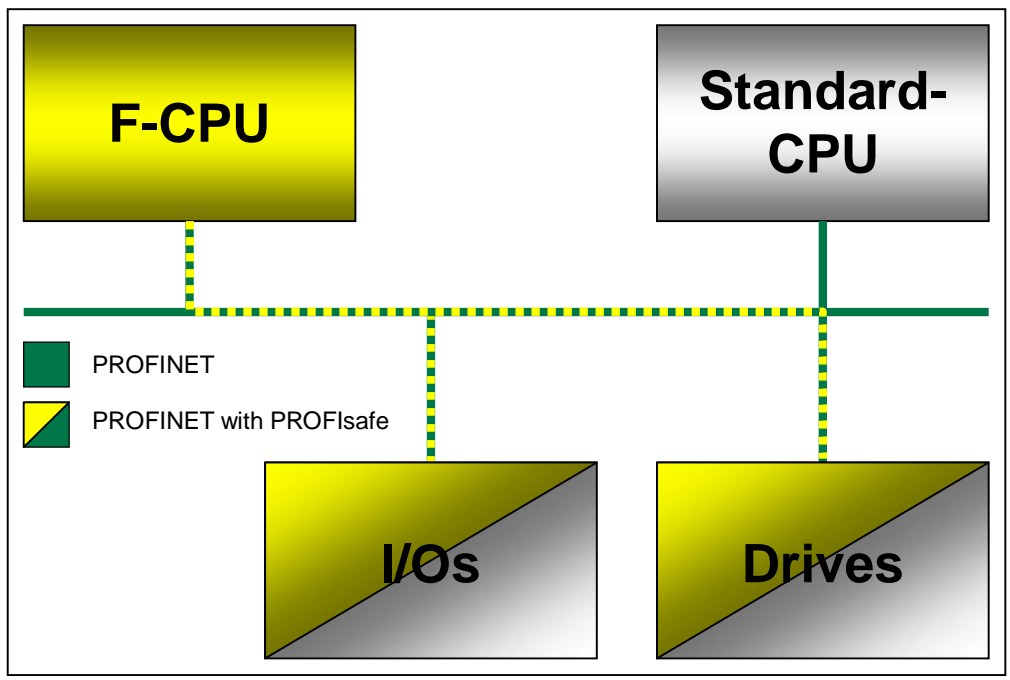

#### Description of the automation task

A system is automated using a failsafe F-CPU and a Standard-CPU, as well as distributed I/Os and drives via PROFINET.

The Standard-CPU uses the non-failsafe inputs and outputs and specifies the command velocity for the drives.

The F-CPU uses the failsafe inputs and outputs and activates the drive internal safety functions via PROFINET with PROFIsafe.

#### 1.1 Overview

The following drive internal safety functions are used in the corresponding sample project.

STO

When actuating the emergency OFF switch -S1, STO is selected on the drive 2 (blue), that means, the drive coasts down. The pulses are deleted immediately and the power supply is safely interrupted electronically.

SS1

When actuating the emergency OFF switch -S1, SS1 is selected on the drive 1 (red), that means, the drive does not coast down and is decelerated along the OFF3 ramp. Afterwards, STO is active on this drive.

• SOS

When opening the protective door 1 -S2, SOS is selected on the drive 1 (red), that means the standstill position of drive 1 is safely monitored after a configurable delay time.

SLS

When opening the protective door 2 -S3, SLS is selected on the drive 2 (blue), that means the speed of drive 2 is monitored for a configurable maximum value after a configurable delay time. As a fault reaction of SLS upon exceeding of the safe speed, STOP C (SS2) is triggered on the relevant drive.

The safety-relevant signals are recorded via failsafe inputs. In the safety program of the F-CPU, the bits activating the drive internal safety functions are set depending on the safety-relevant signals. The communication to the drive is established via a failsafe PROFIsafe telegram.

Fig. 1-2: Safety-relevant signals

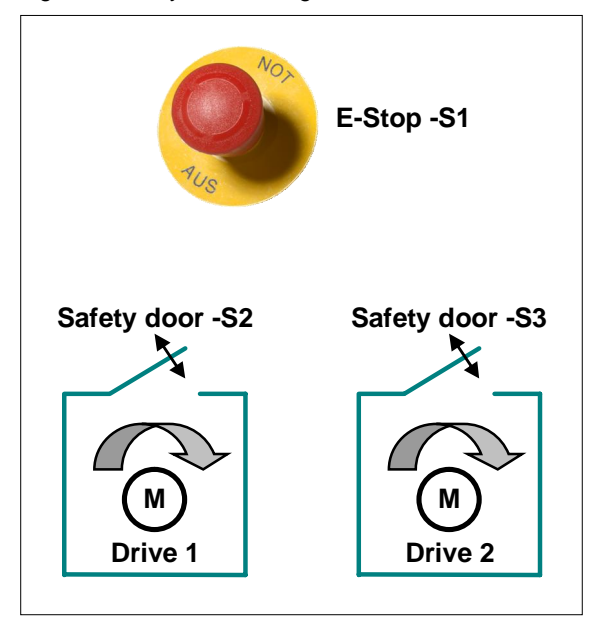

2.1 Solution overview

# 2 Solution

# 2.1 Solution overview

### Display

The following figure displays the most important components of the solution

# Fig. 2-1 CPU 317F-2 CPU 315-2 S120 F-DO (DMM) PN/DP PN/DP CU320-2 F-DI ( SLM ) DRIVE-CLIQ Μ Μ ET 200S HF PROFINET with PROFIsafe

This application example shows the activation of the safety functions STO, SS1, SOS and SLS via PROFINET with PROFIsafe on a distributed SINAMICS S120 drive.

Here, the PROFINET functionality **Shared Device** is used, That means the SIMATIC CPU 315-2 PN/DP specifies the command speed and the CPU 317F-2 PN/DP activates the safety functions in the drive.

The SINAMICS Control Unit is integrated into both IO-Controllers via PROFINET as **Shared Device**.

The SINAMICS S120 drive in Booksize format comprises an infeed unit (SLM) and a Double Motor Module (DMM). The motor is controlled via a Control Unit (CU). The two mutually independent servomotors are actuated via the Double Motor Module.

Both drives use different safety functions. The safety-relevant signals (see Fig. 1-2) are recorded via a F-CPU with failsafe inputs of the SIMATIC ET 200M. The failsafe PROFIsafe communication allows to individually activate the safety functions for each drive. The F-CPU serves both as F-Host and PROFINET IO-Controller.

2.2 Description of the core functionality

#### Delimitation

This application example does not include a description of the

• general drive functions of the SINAMICS S

You must have acquired basic knowledge regarding these topics.

#### Basic knowledge

You must have acquired basic knowledge regarding the configuring of SIMATIC controllers with the STEP7 engineering system and the configuring of SINAMICS drives with STARTER resp. SIMOTION SCOUT.

# 2.2 Description of the core functionality

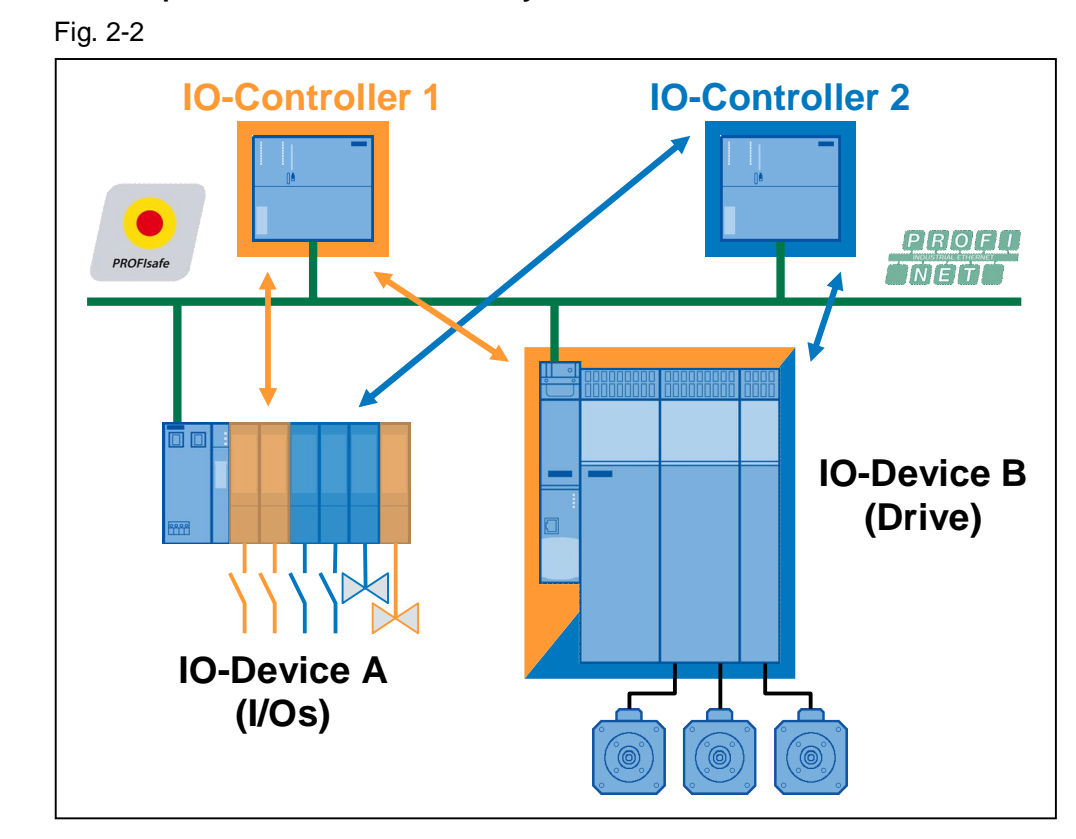

Overview and description of the core functionality

#### Advantages provided by this solution

The solution presented here provides the following advantages:

- Convenient activation of the drive integrated safety functions
- Convenient setup due to standardized technology
- The existing system can be expanded conveniently and quickly.
- Space-saving and low-cost setup due to drive internal safety functions no additional hardware required
- An interface module for standard and failsafe modules

2.3 Hardware and software components used

#### Supplementary conditions

• Drive configuring via GSD file

When using the **Shared Device** functionality, the drive must be configured in the HW Config via a GSD file. Thus, no automatic adjustment mechanisms between STARTER and HW Config are supported. That means, you have to explicitly ensure consistency of the telegram configuration.

• No arbitrary assignment of the standard and PROFIsafe telegrams on the drive

With SINAMICS as **Shared Device**, the F-CPU can only access the PROFIsafe telegrams of the drives. In contrast to this, the Standard-CPU can only access the standard telegrams of the individual drives. That means, an IO-Controller must specify the command speed for <u>all</u> drives, a second IO-Controller (F-CPU) establishes the PROFIsafe communication to <u>all</u> drives. On an ET 200 Station as **Shared Device**, the input and output modules can be arbitrarily assigned to one of the two controllers.

• On a CU320-2 PN V4.4, you must ensure the sequence of telegrams for the Shared Device functionality.

First of all, you have to create the telegrams to the drive objects, and then - if required - the telegram to the Control Unit.

# 2.3 Hardware and software components used

The sample project has been created using the following components:

## Hardware components

Table 2-1

| Component                | No. | MLFB/Order No.     | Remark                  |
|--------------------------|-----|--------------------|-------------------------|
| Safety training case     | 1   |                    |                         |
| SIMATIC 317F-CPU         | 1   | 6ES7317-2FK14-0AB0 | as from Firmware V3.2   |
| SIMOTION training case   | 1   | 6ZB2 470-0AE00     |                         |
| CU320-2 DP (+ CBE20)     | 1   | 6SL3040-1MA00-0AA0 | a. f. Firmware V4.3 SP2 |
| Alternatively CU320-2 PN |     | 6SL3040-1MA01-0AA0 | as from Firmware V4.4   |
| Alternatively CU310-2 PN |     | 6SL3040-1LA01-0AA0 | as from Firmware V4.4   |
| Alternatively CU305 PN   |     | 6SL3040-0JA01-0AA0 | as from Firmware V4.4   |
| CompactFlash Card        | 1   | 6SL3054-0ED00-1BA0 |                         |
| CBE20                    | 1   | 6SL3055-0AA00-2EB0 | optional for CU320-2 DP |
| SIMATIC ET 200S HF       | 1   | 6ES7151-3BA23-0AB0 | as from Firmware V7.0   |

#### **Note** The sample project has been created using the hardware components listed.

Alternatively, you can also use other, functionally equivalent components. For this, you may have to use another parameterization and component wiring.

Regarding the **Shared Device** configuration of a CU305 PN, CU310-2 PN resp. CU320-2 PN, proceed as shown in the application example displayed here. A CU320-2 DP is used in the application example and in the sample project.

# **Note** Further components which also support **Shared Device** are included in the following article.

http://support.automation.siemens.com/WW/view/en/44383954

#### Standard software components

Table 2-2

| Component              | No. | MLFB/Order No.     | Remark     |
|------------------------|-----|--------------------|------------|
| STEP7                  | 1   | 6ES7810-4CC08-0YA5 | V5.5 HF4   |
| S7 Distributed Safety  | 1   | 6ES7833-1FC02-0YA5 | V5.4 SP5   |
| S7 F ConfigurationPack | 1   |                    | V5.5 SP7   |
| STARTER                | 1   | 6SL3072-0AA00-0AG0 | V4.2       |
| Drive ES BASIC         | 1   | 6SW1700-5JA00-4AA0 | V5.4 + SP5 |

#### Licenses

Table 2-3

| License                                                  | MLFB/Order No.     | Remark   |
|----------------------------------------------------------|--------------------|----------|
| SINAMICS LICENSE SAFETY INTEGRATED<br>EXTENDED FUNCTIONS | 6SL3074-0AA10-0AA0 | per axis |

#### Sample files and projects

Table 2-4

| Component                                              | Remark        |
|--------------------------------------------------------|---------------|
| 50207311_Example_Shared_Device_V1_2.zip                | STEP7 project |
| 50207311_Application_Example_Shared_Device_V1_2_de.pdf | This document |

# 2.4 Alternative solution

#### **SIMOTION I-Device-F-Proxy**

At present, the use of SINAMICS drive as **Shared Device** on a SIMOTION controller is restricted as follows.

As the drive must be configured in the HW Config via a GSD file when using the **Shared Device** functionality, automatic adjustment mechanisms between SCOUT and the HW Config are not supported. Thus, you must explicitly ensure consistency of the telegram configuration in the SIMOTION project.

Note

When using PROFIsafe via PROFINET with SIMOTION and SINAMICS, you must always use the communication via the I-Device-F-Proxy. More detailed information about the I-Device-F-Proxy is provided in the following article.

http://support.automation.siemens.com/WW/view/en/50207350

3.1 PROFINET communication

# **3** Fundamentals

# 3.1 **PROFINET** communication

Not only the MAC address but also the device name is used to identify the devices for PROFINET. This device name must be unique across the PROFINET network.

During the commissioning phase, the HW Config or the Primary Setup Tool (PST) is used to a make an initial online assignment of a device name for each PROFINET device (a so-called node initiation). This online-assigned device name is stored retentively in the PROFINET device and must match the device name in the project.

If a device is replaced, e.g. because of a defect, the new device has a different MAC address. If it is initiated with the same device name as the replaced device (e.g. by reconnecting a CF card / MMC that stores the device name retentively), it can assume the function of the replaced device without any changes in the configuration (spare part).

#### **Rules for assigning names**

A device name must be stored retentively on a PROFINET device. This name must match the device name in the project. The following rules apply in this case:

• The device name stored retentively in the device must only contain lowercase letters.

**Note** The device name in the project must only contain uppercase letters. During the initiation, the engineering system replaces the uppercase letters with lowercase letters.

- Letters a-z and digits 0-9 may be used.
- Special characters are not permitted: ! " § \$ % & / () = ? \* '\_:; > < , # + | ~ \ } ]
   [ {</li>
- Blanks are also not permitted.
- The total maximum length for a name is 240 characters.
- Reserved names that cannot be used: "port-xyz" or "port-xyz-abcde" (a, b, c, d, e, x, y, z = 0...9)
- The minus character must not be used for a SIMOTION controller.
- •

# 3.2 **PROFIsafe communication**

Each drive with a configured PROFIsafe telegram represents a F-Device with PROFIsafe communication to the F-Host.

A separate PROFIsafe telegram 30 is created for each drive. This telegram has 6 bytes of input data and 6 bytes of output data. The first two bytes (PZD1) comprise the safety user data each. The remaining bytes are required for failsafe PROFIsafe communication.

## F-CPU → Drive

Fig. 3-1: The F-CPU sends the following control signals to the drive.

|        | PROFIsafe control word (S_STW1, PZD1 in telegram 30) |     |     |     |     |     |                    |     |                      |                      |     |             |             |     |     |
|--------|------------------------------------------------------|-----|-----|-----|-----|-----|--------------------|-----|----------------------|----------------------|-----|-------------|-------------|-----|-----|
| Byte 0 |                                                      |     |     |     |     |     |                    | Byt | e 1                  |                      |     |             |             |     |     |
| 0      | 1                                                    | 2   | 3   | 4   | 5   | 6   | 7                  | 0   | 1                    | 2                    | 3   | 4           | 5           | 6   | 7   |
| STO    | SS1                                                  | SS2 | SOS | SLS | Res | Res | Int.<br>Ev.<br>ACK | Res | SLS<br>Limit<br>sel. | SLS<br>Limit<br>sel. | Res | SDI<br>pos. | SDI<br>neg. | Res | Res |

## Drive $\rightarrow$ F-CPU

Fig. 3-2: The drive reports the status of the safety functions to the F-CPU.

|             | PROFIsafe-ZSW (S_ZSW1, PZD1 in telegram 30) |             |             |             |     |     |             |     |              |              |             |                     |                     |     |     |
|-------------|---------------------------------------------|-------------|-------------|-------------|-----|-----|-------------|-----|--------------|--------------|-------------|---------------------|---------------------|-----|-----|
| Byte 0      |                                             |             |             |             |     |     |             | Byt | :e 1         |              |             |                     |                     |     |     |
| 0           | 1                                           | 2           | 3           | 4           | 5   | 6   | 7           | 0   | 1            | 2            | 3           | 4                   | 5                   | 6   | 7   |
| STO<br>act. | SS1<br>act.                                 | SS2<br>act. | SOS<br>act. | SLS<br>act. | Res | Res | lnt.<br>Ev. | Res | SLS<br>Limit | SLS<br>Limit | SOS<br>sel. | SDI<br>pos.<br>act. | SDI<br>neg.<br>act. | Res | SSM |

## Note

Unused safety functions must be deselected via a safe high signal in the PROFIsafe control word.

At present, the SINAMICS S120 drive provides the following Safety Integrated Extended Functions according to IEC 61800-5-2. These also include the Safety Integrated Basic Functions.

| Table 3-1: Overview | about the safet | v functions of the | SINAMICS S120 |
|---------------------|-----------------|--------------------|---------------|
| Table 3-1. Overview | about the salet | y functions of the | SINAMICS ST20 |

| Name | Function              | Description                                                                                                    |
|------|-----------------------|----------------------------------------------------------------------------------------------------|
| STO  | Safe Torque Off       | <ul> <li>Failsafe interruption of the torque-forming power<br/>supply to the motor</li> <li>Restarting is disabled via the power on disable.</li> <li>Stop function of Category 0 acc. to EN 60204-1</li> </ul>                                                         |
| SBC  | Safe Brake<br>Control | <ul> <li>SBC is only used with existing motor brake, the motor brake is connected via the outputs to the power connector.</li> <li>SBC always reacts in combination with STO or as soon as internal safety monitors respond with failsafe pulse suppression.</li> </ul> |

### 3 Fundamentals

## 3.2 PROFIsafe communication

| Name | Function                | Description                                                                                                    |
|------|-------------------------|----------------------------------------------------------------------------------------------------|
| SS1  | Safe Stop 1             | <ul> <li>Fast and failsafe monitored drive stopping along the OFF3 ramp</li> <li>Transition to STO upon expiry of a delay time or when reaching creep speed</li> <li>Stop function of Category 1 acc. to EN 60204-1</li> <li>Braking is not monitored with Safety Integrated Basic Functions. Further, the transition to STO only depends on expiry of the delay time.</li> </ul> |
| SS2  | Safe Stop 2             | <ul> <li>Fast and failsafe monitored drive stopping along the OFF3 ramp</li> <li>Transition to SOS upon expiry of a delay time (the drive remains under control)</li> <li>Stop function of Category 2 acc. to EN 60204-1</li> </ul>                                                                                                    |
| SOS  | Safe Operating<br>Stop  | <ul> <li>Failsafe monitoring of the standstill position<br/>(the drive remains under control)</li> </ul>                                                                                                    |
| SLS  | Safely-Limited<br>Speed | <ul> <li>Failsafe monitoring of the speed</li> <li>Parameterizable stop reaction when exceeding the limit speed</li> </ul>                                                                                                    |
| SSM  | Safe Speed<br>Monitor   | <ul> <li>Failsafe display of speed limit violation (n &lt; nx)</li> </ul>                                                                                                    |
| SDI  | Safe Direction          | <ul> <li>As from SINAMICS Firmeware V4.4</li> <li>Failsafe monitoring of the moving direction (positive and negative direction)</li> <li>Parameterizable stop reaction when traversing in the non-released direction</li> </ul>                                                                                                    |

These safety functions can be activated both via PROFIBUS or PROFINET with PROFIsafe, and via a terminal extension module TM54F.

In this example, the safety functions are activated from a SIMATIC F-CPU via PROFINET with PROFIsafe.

4.1 HW Config of the SIMATIC Standard-CPU

# 4 Configuration

# 4.1 HW Config of the SIMATIC Standard-CPU

In the sample project, a SIMATIC CPU 315-2 PN/DP V3.2 - which is configured as follows - is used to specify the command speeds for the drives.

| Tah | ما  | 1_1 |
|-----|-----|-----|
| rab | ie. | 4-1 |

| No. | Action                                                                                                    |
|-----|----------------------------------------------------------------------------------------------------|
| 1.  | Insert a new SIMATIC Station in the SIMATIC Manager.<br>Open the HW Config to configure the new SIMATIC Station.                                                                                                    |
|     | SIMATIC Manager - [S_Dev D:\PROFIsafe\Projekt\S_Dev]       Image: Simple Simple Simpl                                                |
|     | S_Dev     Object name     Symbolic name     Type       SIMATIC 300(1)     Image: Simatric station configuration                                                                                                    |
|     | Press F1 to get Help.                                                                                                    |
| Ζ.  | Insert a SixAn TIC CPU 315-2 PivDP V3.2 In the Hvv Config.<br>W Config - SIXAn TIC Suppli (Configuration) - S_Dev<br>Size in the Bill Six in the Bill Six in the B |
|     | Press F1 to get Help.                                                                                                    |
| L   | Press F4 to automatically arrange the existing modules in the HW Config.                                                                                                    |

# 4 Configuration

# 4.1 HW Config of the SIMATIC Standard-CPU

| No. | Action                                                                                                    |
|-----|----------------------------------------------------------------------------------------------------|
| 3.  | Create a new Ethernet subnet and assign an IP address.                                                      |
|     | Properties - Ethernet interface PN-10 (R0/S2.2)                                                             |
|     | General Parameters                                                                                          |
|     |                                                                                                    |
|     | If a subnet is selected,                                                                                    |
|     | the next available addresses are suggested.                                                                 |
|     |                                                                                                    |
|     | IP address: 192.168.0.1                                                                                     |
|     | Subnet mask: 255.255.255.0 C Use router                                                                     |
|     | Use different method to obtain IP address                                                                   |
|     | Subnet:                                                                                                    |
|     | Ethernet(1)                                                                                                 |
|     | Properties                                                                                                  |
|     | Delete                                                                                                    |
|     |                                                                                                    |
|     |                                                                                                    |
|     |                                                                                                    |
| 4.  | Double-click the PROFINET interface (see No. 2) to open the Properties screen. Define the                   |
|     | device name.<br>In the sample project, the device name is "Standard-CPU". The device name remanently stored |
|     | on the PROFINET device must therefore be "standard-CPU".                                                    |
|     | Properties - Standard-CPU (R0/S2.2)                                                                         |
|     | Media Redundancy Time-of-Day Synchronization Options                                                        |
|     | General Addresses PROFINET I-Device Synchronization                                                         |
|     | Short description: PN-IO                                                                                    |
|     | Device name: Standard-CPU                                                                                   |
|     | Use different method to obtain device name                                                                  |
|     | Support device replacement without exchangeable medium                                                      |
|     |                                                                                                    |
|     | Interface Ethornet                                                                                          |
|     | Device number: 0                                                                                            |
|     | Address: 192.168.0.1                                                                                        |
|     | Networked: Yes <u>P</u> roperties                                                                           |
|     |                                                                                                    |
|     |                                                                                                    |
|     |                                                                                                    |
|     |                                                                                                    |
|     |                                                                                                    |
|     | UK Cancel Help                                                                                              |

# 4.2 HW Config of the SIMATIC F-CPU

A safety training case is used to activate the safety functions in the drive. A SIMATIC CPU 317F-2 PN/DP V3.2 which is configured as follows is used as F-CPU.

Table 4-2

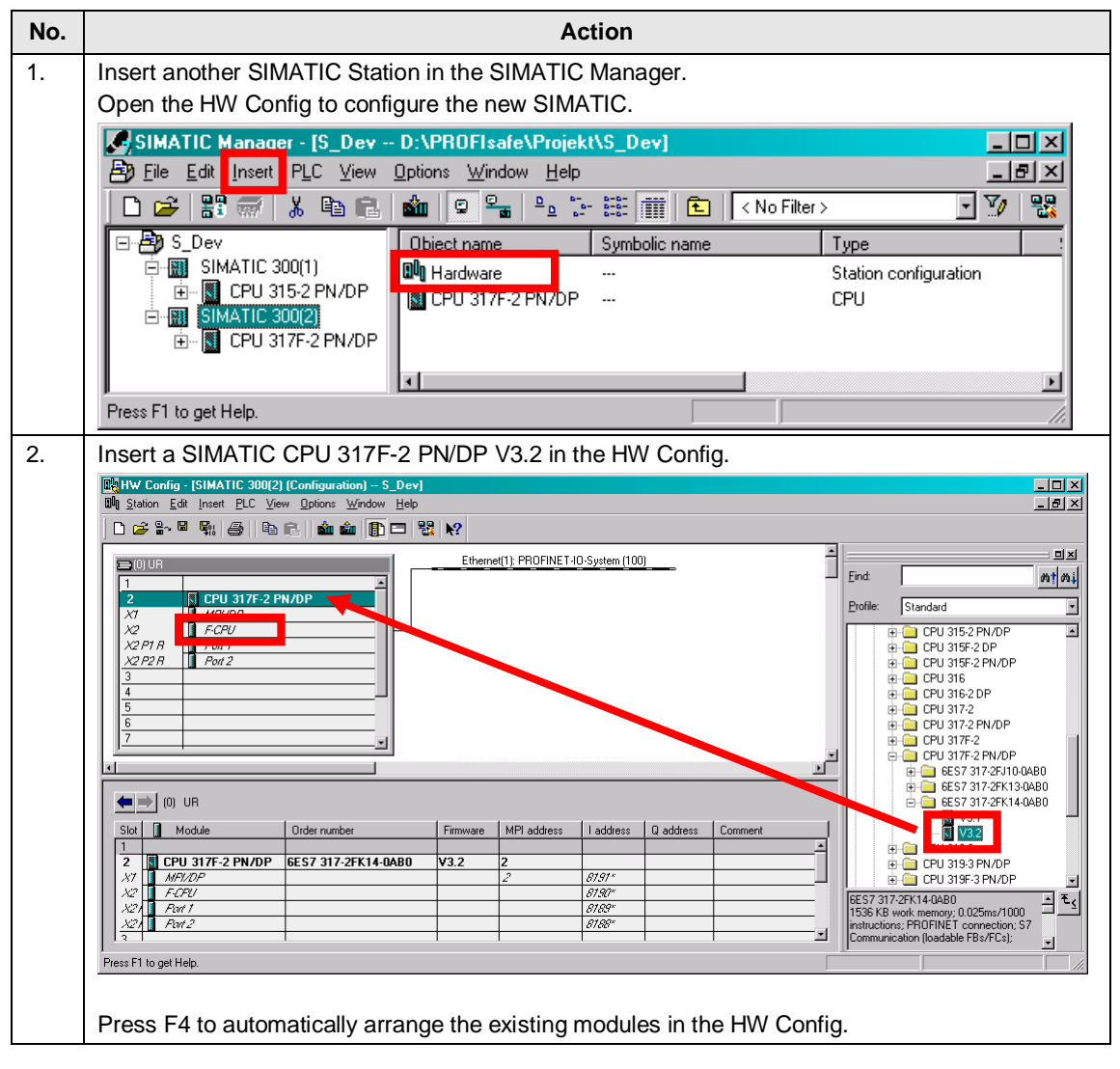

# 4 Configuration

| No. | Action                                                                                                |  |  |  |  |  |
|-----|----------------------------------------------------------------------------------------------------|--|--|--|--|--|
| 3.  | Select the existing Ethernet subnet and assign an IP address.                                         |  |  |  |  |  |
|     | Properties - Ethernet interface PN-10 (R0/S2.2)                                                       |  |  |  |  |  |
|     | General Parameters                                                                                    |  |  |  |  |  |
|     |                                                                                                    |  |  |  |  |  |
|     | If a subnet is selected.                                                                              |  |  |  |  |  |
|     | the next available addresses are suggested.                                                           |  |  |  |  |  |
|     |                                                                                                    |  |  |  |  |  |
|     | IP address: 192.168.0.2                                                                               |  |  |  |  |  |
|     | Subnet mask: 255.255.255.0                                                                            |  |  |  |  |  |
|     | Use different method to obtain IP address                                                             |  |  |  |  |  |
|     | Address.                                                                                              |  |  |  |  |  |
|     | Sobret                                                                                                |  |  |  |  |  |
|     | Ethemet(1)                                                                                            |  |  |  |  |  |
|     | Pioperdes                                                                                             |  |  |  |  |  |
|     | Dejete                                                                                                |  |  |  |  |  |
|     |                                                                                                    |  |  |  |  |  |
|     | OK Cancel Help                                                                                        |  |  |  |  |  |
|     |                                                                                                    |  |  |  |  |  |
| 4.  | Double-click the PROFINET interface (see No. 2) to open the Properties screen. Define the device name |  |  |  |  |  |
|     | In the sample project, the device name is "F-CPU". The device remanently stored on PROFINET           |  |  |  |  |  |
|     | must therefore be "f-cpu".                                                                            |  |  |  |  |  |
|     | Properties - F-CPU (R0/S2.2)                                                                          |  |  |  |  |  |
|     | Media Redundancy Time-of-Day Synchronization Options                                                  |  |  |  |  |  |
|     | General Addresses PROFINET I-Device Synchronization                                                   |  |  |  |  |  |
|     | Short description: PN-IO                                                                              |  |  |  |  |  |
|     | Device name: F-CPU                                                                                    |  |  |  |  |  |
|     | Use different method to obtain device name                                                            |  |  |  |  |  |
|     | Support device replacement without exchangeable medium                                                |  |  |  |  |  |
|     |                                                                                                    |  |  |  |  |  |
|     | Interface                                                                                             |  |  |  |  |  |
|     | Type: Ethernet                                                                                        |  |  |  |  |  |
|     | Device number: U                                                                                      |  |  |  |  |  |
|     | Naturess, 132,100.0.2                                                                                 |  |  |  |  |  |
|     |                                                                                                    |  |  |  |  |  |
|     | Comment:                                                                                              |  |  |  |  |  |
|     |                                                                                                    |  |  |  |  |  |
|     |                                                                                                    |  |  |  |  |  |
|     |                                                                                                    |  |  |  |  |  |
|     | OK Cancel Help                                                                                        |  |  |  |  |  |
| 1   |                                                                                                    |  |  |  |  |  |

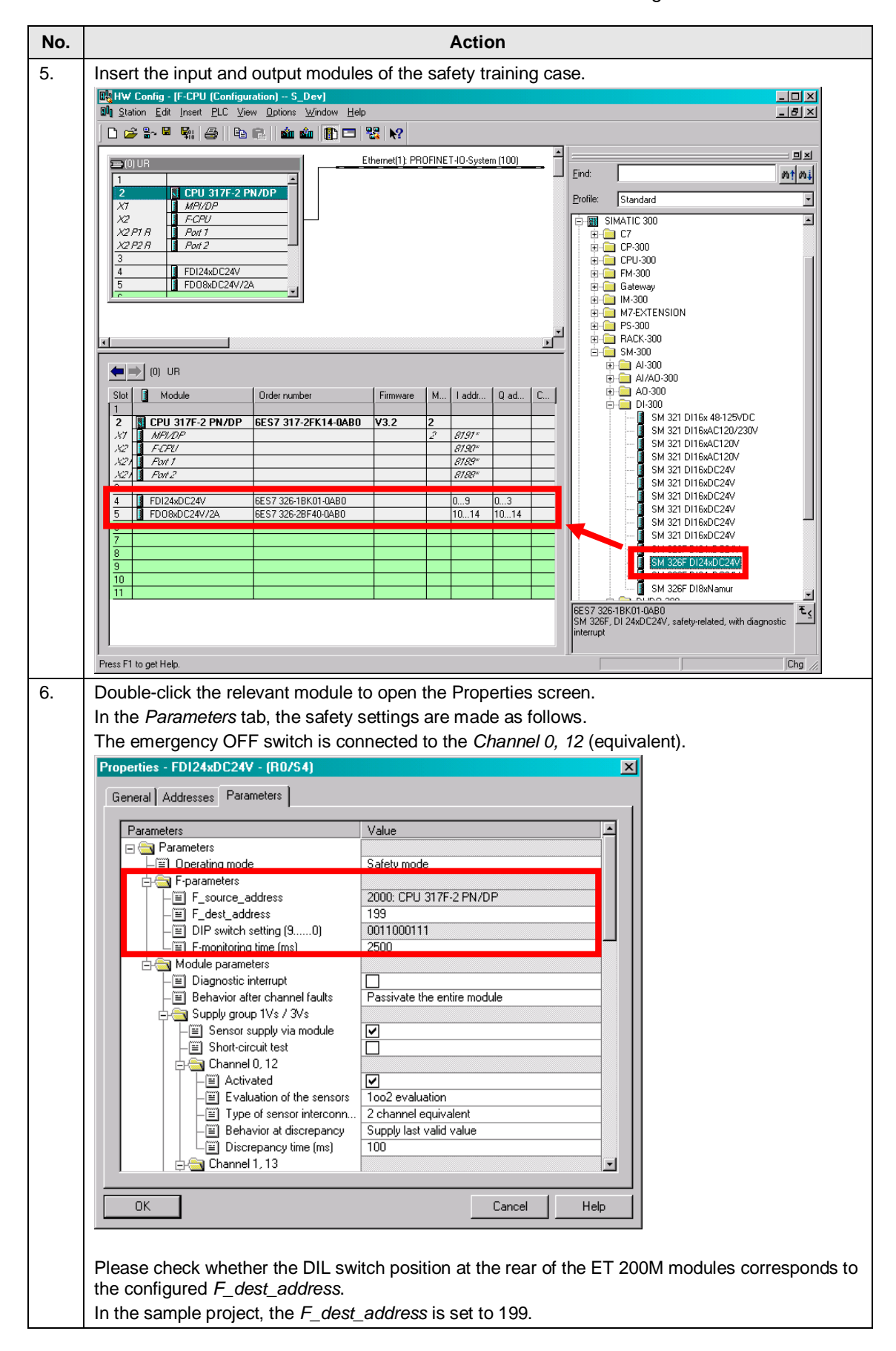

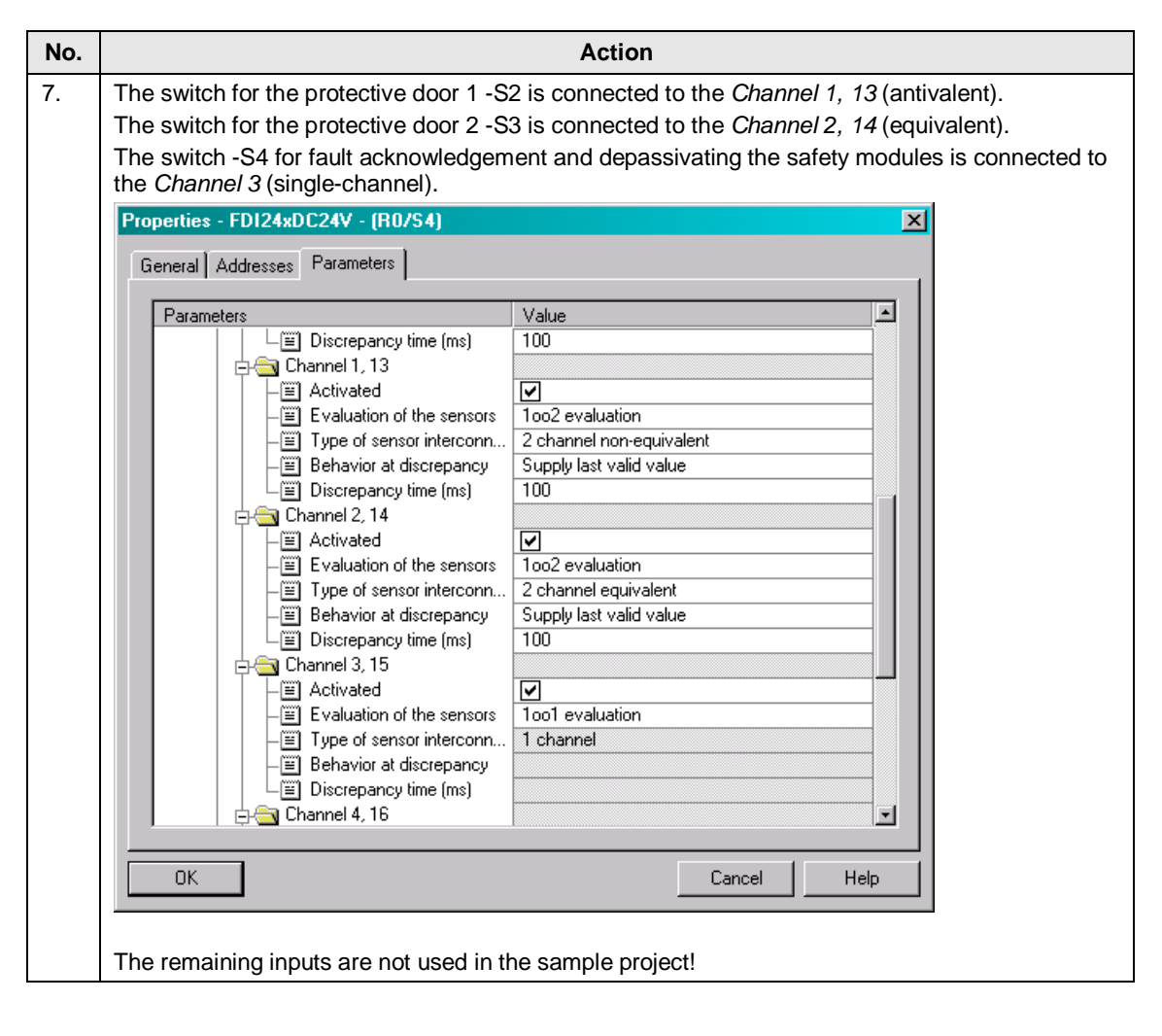

| No. | Action                                                                                                    |                                                                                                    |                   |  |  |  |  |
|-----|----------------------------------------------------------------------------------------------------|----------------------------------------------------------------------------------------------------|-------------------|--|--|--|--|
| 8.  | The outputs only use the Channel 7 to actuate the signal lamp -S4.                                                                                                    |                                                                                                    |                   |  |  |  |  |
|     | Properties - FD08xDC24V/2A - (R0/S5)                                                                                                    | ×                                                                                                    |                   |  |  |  |  |
|     | General Addresses Parameters                                                                                                    |                                                                                                    |                   |  |  |  |  |
|     | Parameters                                                                                                    | Value                                                                                                |                   |  |  |  |  |
|     | ☐ 🔄 Parameters                                                                                                    | Safety mode                                                                                          |                   |  |  |  |  |
|     | F-parameters<br>F-source_address<br>DIP switch setting (90)<br>F-monitoring time (ms)<br>Module parameters<br>Behavior after channel faults<br>Diagnostic interrupt<br>Behavior after channel faults<br>Do channel 0<br>Activated<br>Diagnostics: wire break<br>Do channel 1<br>Activated<br>Diagnostics: wire break<br>Do channel 2<br>Activated<br>Diagnostics: wire break<br>Do channel 3<br>Activated<br>Diagnostics: wire break<br>Do channel 4<br>Activated<br>Diagnostics: wire break<br>Do Channel 4<br>Activated<br>Diagnostics: wire break<br>Do Channel 5<br>Activated<br>Diagnostics: wire break<br>Do Channel 5<br>Activated<br>Diagnostics: wire break<br>Do Channel 6<br>Activated<br>Diagnostics: wire break | 2000: CPU 317F-2 PN/DP 200 0011001000 2500  Passivate the entire module  Passivate the entire module |                   |  |  |  |  |
|     | Diagnostics: wire break                                                                                                    |                                                                                                    |                   |  |  |  |  |
|     |                                                                                                    |                                                                                                    |                   |  |  |  |  |
|     | OK                                                                                                    | Cancel Help                                                                                          |                   |  |  |  |  |
|     | Please check whether the DIL switch the configured <i>F_dest_address</i> . In the sample project, the <i>F_dest_ad</i>                                                                                                    | position at the rear of the ET 200M module                                                           | es corresponds to |  |  |  |  |

#### 4.3 HW Config of the distributed SINAMICS drive

# 4.3 HW Config of the distributed SINAMICS drive

If the SINAMICS drive shall act as **Shared Device**, this must be configured using a GSD file.

For this, install the GSD file "GSDML-V2.25-Siemens-Sinamics\_S\_CU3x0-20100506.xml" via the menu *Options*  $\rightarrow$  *Install GSD Files*. This GSD file is stored on the SINAMICS CF card resp. in the SINAMICS firmware (as from V4.3 SP2) in the ZIP archive "SIEMENS/SINAMICS/DATA/CFG/CBE20GSD.ZIP".

| Tab | ole | 4-3 |  |
|-----|-----|-----|--|
|     |     |     |  |

| No. | Action                                                                                                    |
|-----|----------------------------------------------------------------------------------------------------|
| 1.  | Install the GSD file V2.25 with the <b>Shared Device</b> functionality.                                                                                                    |
|     | Install GSD Files                                                                                                    |
|     | Install GSD Files: From the directory                                                                                                    |
|     | Z:\SINAMICS\GSDML\CBE20GSD Browse                                                                                                    |
|     | File         Release         Version         Languages           gsdml-v1.0-siemens-sinamics-s-cbe20PilotRT-20100331.xml         03/31/2010 12:00:00 AM         v1.0         English, Gen           GSDML-V2.2-Siemens-Sinamics_S_CU3x0-20100331.xml         03/31/2010 12:00:00 AM         v2.2         English, Gen           GSDML-V2.2-Siemens-Sinamics_S_CU3x0_SL-20100506.xml         05/06/2010 12:00:00 AM         V2.2         English, Gen           GSDML-V2.25-Siemens-Sinamics_S_CU3x0-20100506.xml         05/06/2010 12:00:00 AM         V2.2         English, Gen           Image: Comparison of the state of the state of the stat                                                                                                    |
|     | Install Show Log Select All Deselect All                                                                                                    |
|     | Install the above GSD file via the <i>Options</i> menu. Then, you can connect the drive from the                                                                                                    |
| 2.  | hardware catalog via Drag&Drop.<br>You can connect the drive at the beginning of the <b>Shared Device</b> configuration to any of the two<br>IO-Controllers. In the following, the CU320-2 DP is first of all inserted in the HW Config of the<br>SIMATIC CPU 315-2 PN/DP.                                                                                                    |
|     | 8월 Station Edit Inset ELC View Options Vindow Help<br>□ 중 음 점 및 중   월 문 화 2월 [ 월 문 왕                                                                                                    |
|     | Image: Constraint of the second second se |
|     |                                                                                                    |
|     | Solid M. Order number         O M. Order number         Jadness Q address Diagnostic address: Comment Access         Ø       Switching devices         Ø       Switching devices         Ø<                                                                                                    |
| 1   | Insertion possible                                                                                                    |

# 4.3 HW Config of the distributed SINAMICS drive

| No. | Action                                                              |                                                                                                    |  |  |  |  |
|-----|---------------------------------------------------------------------|----------------------------------------------------------------------------------------------------|--|--|--|--|
| 3.  | Define the device na remanently stored o                            | ame "SINAMICS-S120-CBE20" and the IP address. The device name n the PROFINET device must therefore be "sinamics-s120-cbe20".                                                                |  |  |  |  |
|     | Properties - SINAMICS-S120-CBE20                                    |                                                                                                    |  |  |  |  |
|     | General Shared Acc                                                  | ess                                                                                                    |  |  |  |  |
|     | Short description:                                                  | SINAMICS-S120-CBE20                                                                                                    |  |  |  |  |
|     |                                                                     | ID device SINAMICS S120/S150 CBE20 V4.3 with PROFINET-ID interface (RT, EIRT and non-cyclic communications, PROFIsafe, Shared Device)                                                       |  |  |  |  |
|     | Order No./ firmware:                                                | 6SL3 040-1MA00-0AA0 / V4.3                                                                                                    |  |  |  |  |
|     | Family:                                                             | SINAMICS                                                                                                    |  |  |  |  |
|     | Device name:                                                        | SINAMICS-S120-CBE20                                                                                                    |  |  |  |  |
|     |                                                                     |                                                                                                    |  |  |  |  |
|     | GSD file:                                                           | GSDML-V2.25-Siemens-Sinamics_S_CU3x0-20100506.xml <u>Change Release Number</u>                                                                                                    |  |  |  |  |
|     | <u>N</u> ode in PROFINET I                                          | O System                                                                                                    |  |  |  |  |
|     | D <u>e</u> vice number:                                             | 1 PROFINET-IO-System (100)                                                                                                    |  |  |  |  |
|     | IP address:                                                         | 192.168.0.3 Ethernet                                                                                                    |  |  |  |  |
|     | Assign IP address via IO controller                                 |                                                                                                    |  |  |  |  |
|     | C <u>o</u> mment:                                                   |                                                                                                    |  |  |  |  |
|     |                                                                     |                                                                                                    |  |  |  |  |
|     | ОК                                                                  | Cancel Help                                                                                                    |  |  |  |  |
|     | When ticking the ch<br>192.168.0.3 is assig<br>device (IO-Device) r | eckbox "Assign IP address via IO-Controller", the configured IP address<br>ned to the SINAMICS device during the startup. For this, the SINAMICS<br>must be connected to the IO-Controller. |  |  |  |  |

#### 4.3 HW Config of the distributed SINAMICS drive

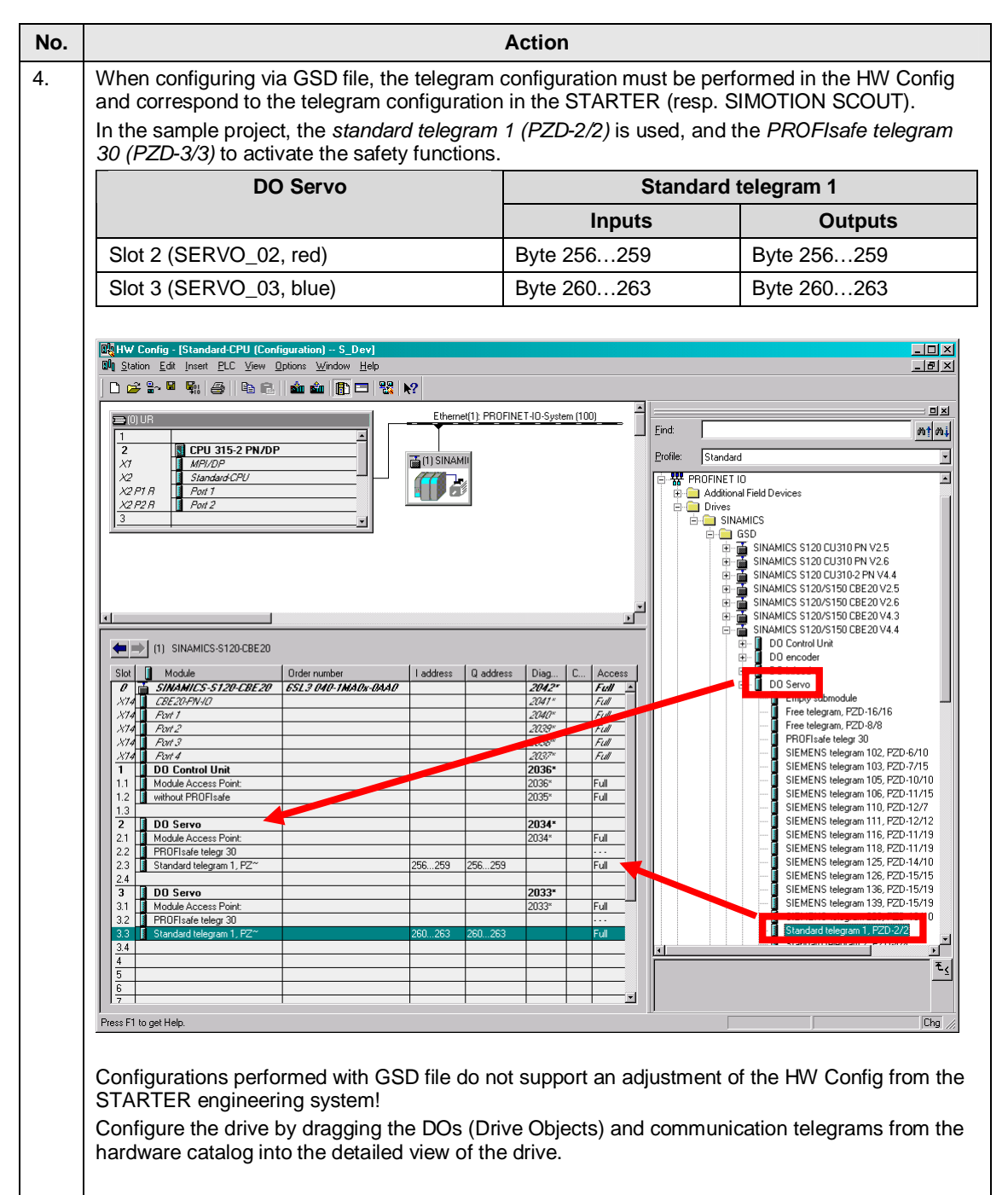

#### Note

Please note that first the drive objects (DO Servo) and finally the control unit (DO Control Unit) are created on a CU320-2 PN V4.4 (contrary to the representation). The same applies to the telegram configuration in the STARTER. See Section 4.8, Action 3.

# 4.4 HW Config of the distributed SINAMICS drive as Shared Device

After configuring and successfully compiling the drive using a GSD file, this can be copied into the HW Config (right mouse button  $\rightarrow$  *Copy*) and inserted as **Shared Device** on the second IO-Controller.

| No. | Action                                                                                           |                                                                                                    |  |  |  |  |
|-----|--------------------------------------------------------------------------------------------------|----------------------------------------------------------------------------------------------------|--|--|--|--|
| 1.  | Copy the configured SINAMICS drive.                                                              |                                                                                                    |  |  |  |  |
|     | Real HW Config - [Standard-CPU (Configuration) S_Dev]                                            |                                                                                                    |  |  |  |  |
|     | 에 Station Edit Insett FLL View Uptions Window Help<br>다 글을 알고 된 목법 문화 문화 문화 문화 (新士) (新士) 유명 (新士) |                                                                                                    |  |  |  |  |
|     | Ethernet(1): PRO                                                                                 | FINET-IO-System (100)                                                                                                    |  |  |  |  |
|     |                                                                                                  | Eind: mt mi                                                                                                    |  |  |  |  |
|     |                                                                                                  | Profile: Standard                                                                                                    |  |  |  |  |
|     | X2 PT B Point 2                                                                                  | Ctrl+C<br>Ctrl+C<br>Ctrl+V                                                                                                    |  |  |  |  |
|     | 3 Replace Object                                                                                 |                                                                                                    |  |  |  |  |
|     | Edit PROFINE PROFINET IO                                                                         | T IO System IP addresses<br>Domain Management BinAMICS \$120 CU310 PN V2.5                                                                                                    |  |  |  |  |
|     | PROFINET IO PROFINET IO (1) SINAMICS-S120-CBE20  Second Wheeled                                  | Topology Sinter State State Stat     |  |  |  |  |
|     | Slot Module Order number I a Delete                                                              | Del Disking Status Status Stat |  |  |  |  |
|     | 0 SINAMICS-S120-CBE20 ESL3 040-1MA0x-0AA0<br>X14 CBE20-FW-I0 Move                                | □ □ □ SINAMICS 3120/5130 CBE20 44.3                                                                                                    |  |  |  |  |
|     | X14         Fault         Size           X14         Fault2         Minimize                     | B D encoder<br>B D encoder<br>B D Dinced                                                                                                    |  |  |  |  |
|     | X74 Faut 3<br>X74 Faut 4<br>X74 Faut 4                                                           | DO Servo                                                                                                    |  |  |  |  |
|     | 1.1 Module Access Point:<br>1.1 Module Access Point:<br>1.2 where PDPS of features               | es Alt+Return – Free telegram, PZD-16/16                                                                                                    |  |  |  |  |
|     | 1.3 Assign asset II                                                                              | PROFIles telegr 30                                                                                                    |  |  |  |  |
|     | 2.1 Module Access Point:     2.2 PR0Files/e talegr/30     EADs     EADs     EADs     EADs        | tt Information Ctrl+F2 NET IO-System €≤                                                                                                    |  |  |  |  |
|     | 2.2 Priorsale lengt 30     2.3 Standard telegram 1, PZ <sup>∞</sup> 256     2.4                  | Cri+F6                                                                                                    |  |  |  |  |
|     | Press F1 to get Help.                                                                            | col                                                                                                    |  |  |  |  |
| 2.  | Insert the SINAMICS Station as Shared De                                                         | vice in the HW Config of the second IO-Controller by                                                                                                    |  |  |  |  |
|     | marking the Ethernet subnet and clicking w                                                       | ith the right mouse button $\rightarrow$ Paste Shared. For this,                                                                                                    |  |  |  |  |
|     | the HW Config of the first IO-Controller mus                                                     | at have been compiled successfully.                                                                                                    |  |  |  |  |
|     | W HW Config - [SIMATIC 300(2) (Configuration) S_Dev]                                             |                                                                                                    |  |  |  |  |
|     |                                                                                                  |                                                                                                    |  |  |  |  |
|     | Ethemet(1): PROFIN                                                                               | ET-ID-System (100)                                                                                                    |  |  |  |  |
|     | 1                                                                                                | Copy Cul+C ni(ni)                                                                                                    |  |  |  |  |
|     | X1 MPI/DP<br>X2 F.CPU                                                                            | Paste Shared BUS DP                                                                                                    |  |  |  |  |
|     | X2 P1 R<br>X2 P2 R Pot 1<br>Pot 2                                                                | Ed: PROFINET ID System IP. addresses BUS-PA                                                                                                    |  |  |  |  |
|     |                                                                                                  | PROFINE I ID Doman Management ditional Field Devices PROFINET ID Topology ves                                                                                                    |  |  |  |  |
|     | x                                                                                                | Specify Module SINAMICS                                                                                                    |  |  |  |  |
|     | Ethernet(1): PROFINET-IO-System (100)                                                            | Delete Del - D D0 Control Unit                                                                                                    |  |  |  |  |
|     | Device Number II Paddres Device Name Order number Firmware I                                     | Size Di infeed DD Servo                                                                                                    |  |  |  |  |
|     |                                                                                                  | Maximize Empty submodule<br>Maximize Free telegram, PZD-16/16                                                                                                    |  |  |  |  |
|     |                                                                                                  | Go To PROFisale telegr 30<br>Object Properties Alt+Return SIEMENS telegram 102, PZD-6/10                                                                                                    |  |  |  |  |
|     |                                                                                                  | Open:Object W/ith Crl+Alt+0 SIEMENS telegram 103, P2D-7/15                                                                                                    |  |  |  |  |
|     |                                                                                                  | Product Support Information DdHF2 - SIEMENS telegram 106, PZD-117/5 - SIEMENS telegram 110, PZD-11277                                                                                                    |  |  |  |  |
|     |                                                                                                  | FAOs CritHF7                                                                                                    |  |  |  |  |
|     |                                                                                                  | Start Device Tool                                                                                                    |  |  |  |  |
|     |                                                                                                  | SIEMENS telegram 126, P2D-15/15<br>SIEMENS telegram 126, P2D-15/19<br>SIEMENS telegram 126, P2D-15/19                                                                                                    |  |  |  |  |
|     |                                                                                                  | Standard telegram 1, PZD-10/10                                                                                                    |  |  |  |  |
|     |                                                                                                  | <u>t</u>                                                                                                    |  |  |  |  |
|     |                                                                                                  |                                                                                                    |  |  |  |  |
| 1   | Press F1 to get Help.                                                                            |                                                                                                    |  |  |  |  |

Table 4-4

#### 4.4 HW Config of the distributed SINAMICS drive as Shared Device

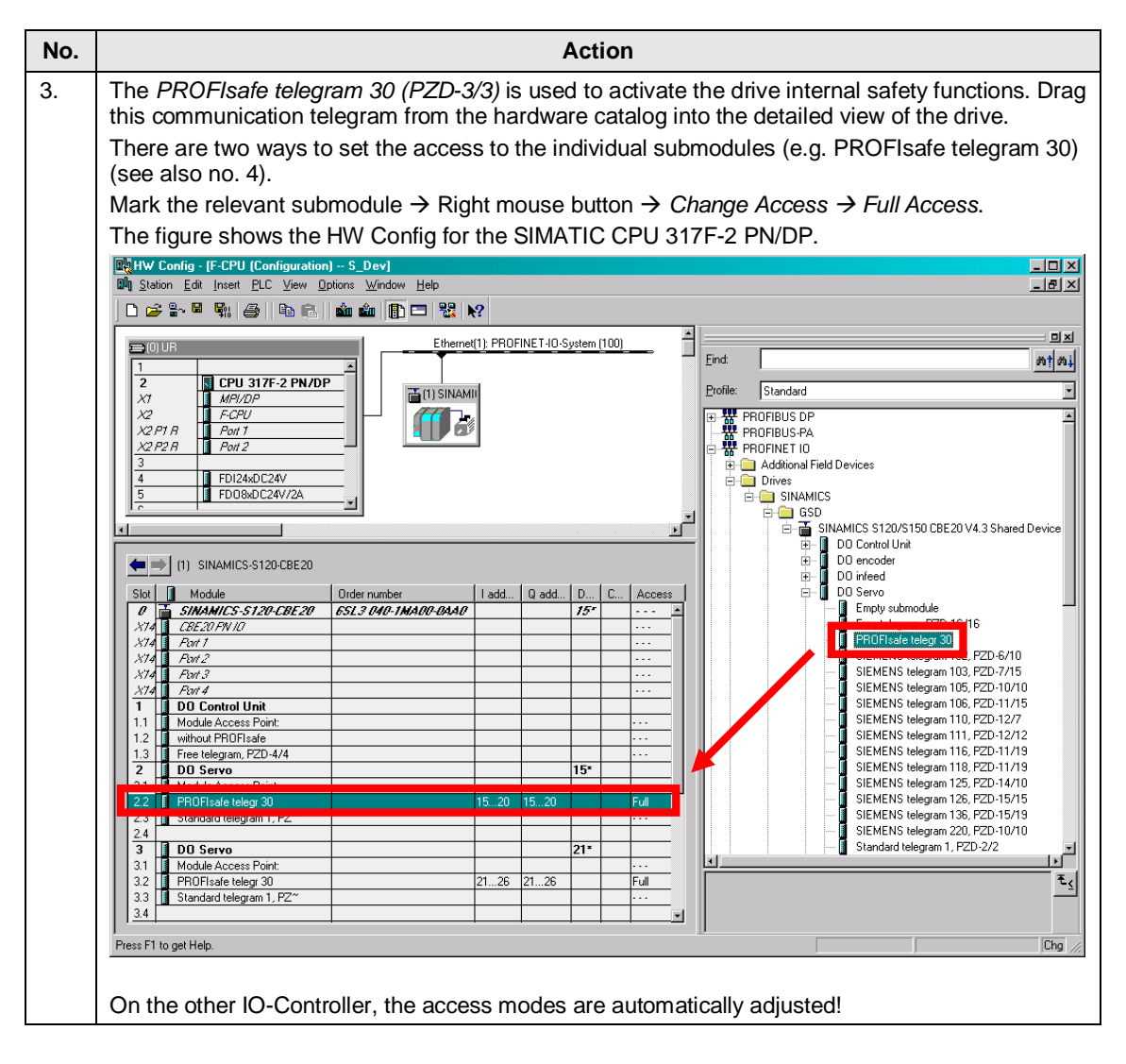

| No. |                                                                                                    |                                               | Action                                  |              |              |    |
|-----|----------------------------------------------------------------------------------------------------|-----------------------------------------------|-----------------------------------------|--------------|--------------|----|
| l.  | Alternatively, you can se<br>double-clicking the static                                                                                                    | lect the access mode<br>on under the Access t | e for the individual s<br>ab.           | submodules s | station-wide | by |
|     |                                                                                                    |                                               |                                         |              |              |    |
|     | General Shared Access                                                                                                    |                                               |                                         |              |              |    |
|     |                                                                                                    |                                               | Value                                   |              |              |    |
|     | □ Slot / Name         □ (0) SINAMICS-S120-CBE20         □ (1) D0 Control Unit         □ (2) D0 Servo         □ [2.2] PROFIsafe telegr 30         □ [2.3] Standard telegram 1, PZ~         □ (3) D0 Servo         □ [3] D0 Servo         □ [3] Xandard telegram 1, PZ~         □ [3.3] Standard telegram 1, PZ~ |                                               | Full                                    |              |              |    |
|     |                                                                                                    |                                               | Full                                    |              |              |    |
|     |                                                                                                    |                                               | Full                                    |              |              |    |
|     |                                                                                                    |                                               | Full Full Full Full Full Full Full Full |              |              |    |
|     |                                                                                                    | -                                             |                                         |              |              |    |
|     | 10-controller name: 10                                                                                                    | system                                        | Station                                 | Access       |              |    |
|     | PN-IO PF                                                                                                    | ROFINET-10-System (100)                       | SIMATIC 300(1)                          | Full         |              |    |
|     |                                                                                                    |                                               |                                         |              |              |    |
|     | OK                                                                                                    |                                               |                                         | Cancel       | Help         |    |
|     | On the other IO-Controll                                                                                                    | er, the access modes                          | are automatically                       | adjusted!    |              |    |

4.4 HW Config of the distributed SINAMICS drive as Shared Device

## 4 Configuration

## 4.4 HW Config of the distributed SINAMICS drive as Shared Device

| - | Action                                                                                                    |                                                                                  |                                                                                 |                                            |  |  |
|---|----------------------------------------------------------------------------------------------------|----------------------------------------------------------------------------------|---------------------------------------------------------------------------------|--------------------------------------------|--|--|
|   | Double-click the PROF<br>Under the Addresses f<br>functions.<br>The F_Des_Add is late                           | Flsafe telegram 30 (see<br>tab, the logic addresses<br>er required for the drive | e fig. no. 3) to open the Pros<br>are defined to activate the<br>configuration. | perties screen.<br>e drive internal safety |  |  |
|   | The following addresses are used in the sample project.                                                         |                                                                                  |                                                                                 |                                            |  |  |
|   | Axis                                                                                                    | Logic address (addresses)                                                        |                                                                                 | F_Dest_Add                                 |  |  |
|   |                                                                                                    | Inputs                                                                           | Outputs                                                                         |                                            |  |  |
|   | SERVO_02 (red)                                                                                                  | Byte 1520                                                                        | Byte 1520                                                                       | C5 <sub>hex</sub>                          |  |  |
|   | SERVO_03 (blue)                                                                                                 | Byte 2126                                                                        | Byte 2126                                                                       | C6 <sub>hex</sub>                          |  |  |
|   | Properties - PROFIsafe te<br>Genera Addresses PRC<br>Inputs<br>Start: 15<br>End: 20                             | Filsafe<br>Process image:<br>OB1 Pl                                              |                                                                                 |                                            |  |  |
|   | Start: 15<br>End: 20                                                                                            | P <u>r</u> ocess image:<br>OB1 PI                                                |                                                                                 |                                            |  |  |
|   | OK                                                                                                    |                                                                                  | Car                                                                             | ncel Help                                  |  |  |
|   | OK Properties - PROFIsafe to General Addresses PRO Parameter name F_SIL F_CRC_Length F_Par_Version F_Source_Add | Plegr 30<br>IFIsafe<br>Value<br>SIL2<br>3-Byte-CRC<br>1<br>2000                  | Car                                                                             | ie                                         |  |  |

4.5 Configuring the SINAMICS drive

# 4.5 Configuring the SINAMICS drive

In the following, the SINAMICS drive is configured with the STARTER engineering system.

Table 4-5

| No. | Action                                                                                                    |  |  |
|-----|----------------------------------------------------------------------------------------------------|--|--|
| 1.  | Open the STEP7 project with the STARTER engineering system.                                                                                                    |  |  |
|     | Note<br>As the drive has been configured via a GSD file, the SIMATIC controller and the SINAMICS drive<br>may be located in different projects!                                                                                                    |  |  |
|     | Project Edit Target system View Options Window Help     Project Edit Target system View Options Window Help     Project Edit Target system View Options View Options |  |  |
|     | Project<br>Press F1 to open Help display.<br>Insert a drive device.                                                                                                    |  |  |
| 2.  | Assign a name to the drive. This name has nothing to do with the device name in the HW Config. The connection to the respective GSD file in the HW Config is established via the IP address (see the following action).                                                                                                    |  |  |
|     | Insert single drive unit                                                                                                    |  |  |
|     | General Drive Unit / Bus Address                                                                                                    |  |  |
|     | Name: SINAMICS_S120_CBE20                                                                                                    |  |  |
|     | Project storage<br>location:       D:\PR0FIsafe\Projekt\S_Dev         Author:                                                                                                    |  |  |
|     | OK Cancel Help                                                                                                    |  |  |

# 4 Configuration

| No. | Action                                                              |                                                                   |  |  |  |
|-----|---------------------------------------------------------------------|-------------------------------------------------------------------|--|--|--|
| 3.  | Select the device type and firmware in the HW Config for the drive. | version, and transfer the IP address which is also configured     |  |  |  |
|     | Insert single drive unit                                            |                                                                   |  |  |  |
|     | General Drive Unit / Bus Address                                    |                                                                   |  |  |  |
|     | Device family:                                                      | SINAMICS                                                          |  |  |  |
|     | Device:                                                             | SINAMICS S120                                                     |  |  |  |
|     | Device characteristic:                                              |                                                                   |  |  |  |
|     | Characteristic                                                      | Order no.                                                         |  |  |  |
|     | CU310 DP<br>CU310 PN<br>CU310 2 DP                                  | 6SL3 040-0LA00-0Axx<br>6SL3 040-0LA01-0Axx<br>6SL3 040-1LA00-0Axx |  |  |  |
|     | CU310-2 PN<br>CU320                                                 | 6SL3 040-1LA01-0Axx<br>6SL3 040-0MA00-0Axx                        |  |  |  |
|     | CU320-2 DP<br>CU320-2 PN                                            | 6SL3 040-1MA00-0Axx<br>6SL3 040-1MA01-0Axx                        |  |  |  |
|     | Version:                                                            | 4.3.2                                                             |  |  |  |
|     | Online access:                                                      | IP 💌                                                              |  |  |  |
|     | Address:                                                            | 192.168.0.3                                                       |  |  |  |
|     | <u>S</u> lot:                                                       | 2 💌                                                               |  |  |  |
|     | ОК                                                                  | Cancel Help                                                       |  |  |  |

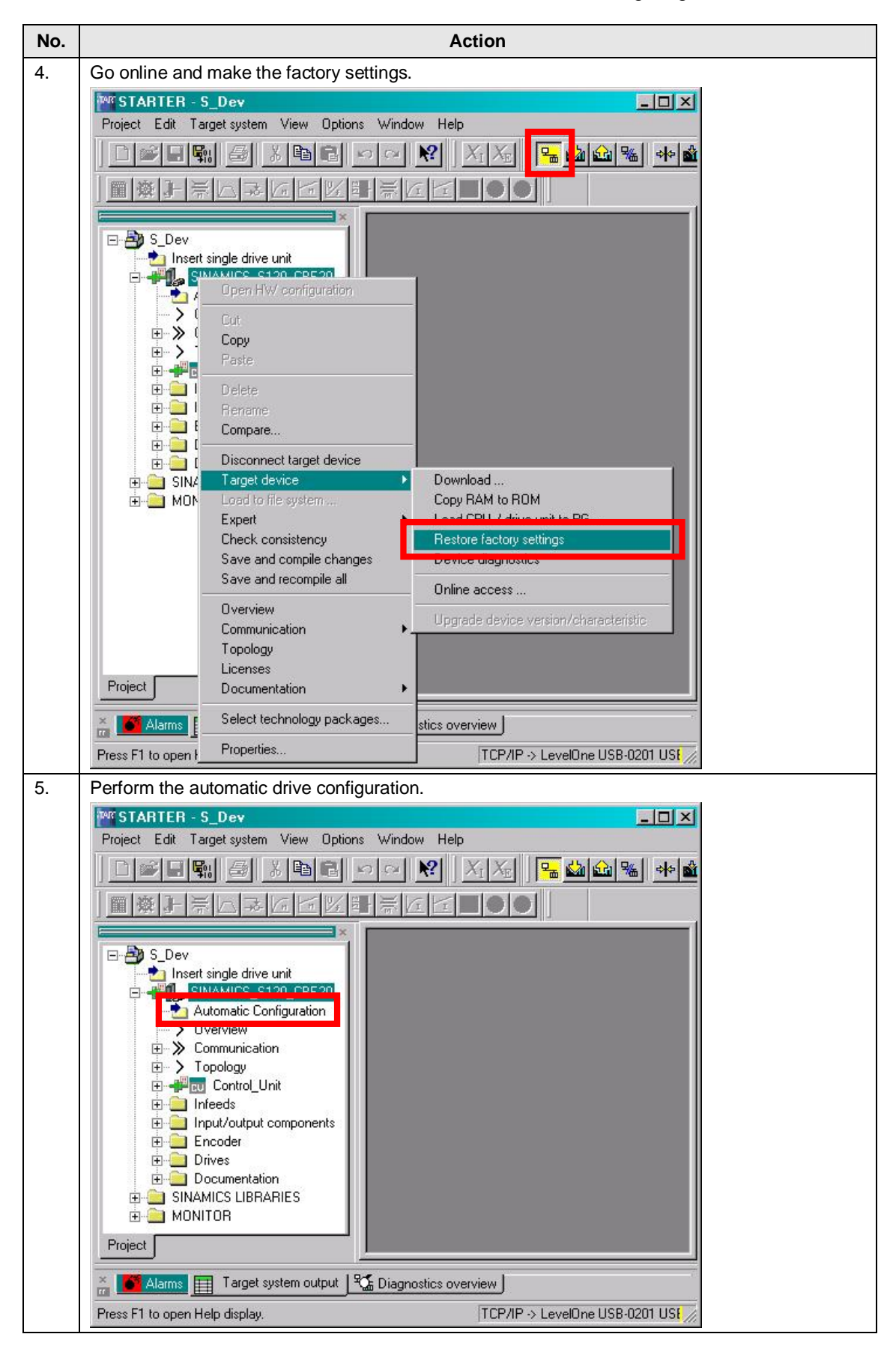

# 4 Configuration

| No. | Action                                                                                                    |
|-----|----------------------------------------------------------------------------------------------------|
| 6.  | On the SIMOTION training case the blue drive (SERVO_03) must be reconfigured after performing the automatic configuration because this is not equipped with a DRIVE-CliQ interface.                                                                                                    |
|     | a) Go offline.<br>骚                                                                                                    |
|     | b) Open the drive configuration (all screens which are not displayed can be skipped).                                                                                                    |
|     | c) Connect the release for the infeed (p0864) to the fixed binector 1.                                                                                                    |
|     | Contiguration - SINAMICS_ST20_CBE30 - Power unit BICO         Control structure         Power unit         Power unit         Motor         Motor         Motor holding brake         Encoder         Process data exchang         Summary         D0864         ON commands and         enables |
|     | < Back Next > Cancel Help                                                                                                    |

| No. |    |                                          |                                      | Action                                                                 |                     |             |
|-----|----|------------------------------------------|--------------------------------------|------------------------------------------------------------------------|---------------------|-------------|
| 6.  | d) | Select the correct mo                    | otor type without                    | ut DRIVE-CLiQ inter                                                    | face.               |             |
|     |    | Configuration - SINAMIC                  | 5 S120 CBE30 - N                     | fotor                                                                  |                     |             |
|     |    | Control structure                        | Drive: SERVO_03, [                   | DS 0, MDS 0                                                            |                     |             |
|     |    | ✓ Power unit ✓ Power unit BICO           | Carlor we the meter                  |                                                                        |                     | <del></del> |
|     |    | Power unit connection                    | Motor nome:                          | Turne C                                                                |                     | 1           |
|     |    | Motor holding brake                      | Motor name:                          | Motor_6                                                                |                     |             |
|     |    | Process data exchang                     |                                      | Motor with DRIVE-CLiQ                                                  | interface           |             |
|     |    | Summary                                  |                                      | Gelect standard motor fr                                               | ngam<br>om list     |             |
|     |    |                                          |                                      | C Enter motor data                                                     |                     |             |
|     |    |                                          | Motor type:                          | [237] 1FK7 synchronous m                                               | otor 💌              | 1           |
|     |    |                                          | Motor selection:                     | Iteer 1 min dynamical m                                                |                     |             |
|     |    |                                          | Order no.                            | Rated speed Rated                                                      | torg Rated curr     | 1           |
|     |    |                                          | 1FK7011-xAK2x-xx                     | xx 6000 U/min 0.08 N                                                   | lm 0.5 A            |             |
|     |    |                                          | 1FK7011-xAK7x-xx<br>1FK7015-xAK2x-xx | xx                                                                     | lm 0.85A<br>Im 0.5A |             |
|     |    |                                          | 1FK7015-xAK7x-xx                     | xx 6000 U/min 0.16 N                                                   | lm 0.85 A           |             |
|     |    |                                          | 1FK7022-xAK7x-xx                     | xx 6000 U/min 0.6 Nr                                                   | n 1.4A              |             |
|     |    | Kanan                                    | 1FK7024-xAK7x-xx<br>1FK7024-xAK7x-xx | xx 6000 U/min 0.6 Nr<br>xx 6000 U/min 0.65 N                           | n 1A<br>Im 1A       |             |
|     |    | 2                                        | 1FK7032-xAF2x-xx                     | xx 3000 U/min 1 Nm                                                     | 1.6A                |             |
|     |    |                                          | 1FK7032-xAF2x-xx                     | xx 8000 07min 0.8 Nr<br>xx 3000 U7min 1.2 Nr                           | n 1.3A<br>n 2A      |             |
|     |    |                                          | 1FK7033-xAK7x-xx<br>1FK7034-xAF2x-xx | xx          6000 U/min     0.9 Nr<br>xx          3000 U/min     1.45 N | n 1.5A<br>Im 1.8A   |             |
|     |    | 5 A S                                    | 1FK7034-xAK7x-xx                     | xx 6000 U/min 1 Nm                                                     | 1.3A -              |             |
|     |    |                                          | <u> </u>                             |                                                                        |                     | 1           |
|     |    |                                          | < Bac                                | k Next> 0                                                              | ancel Help          |             |
|     |    |                                          | 1                                    |                                                                        |                     |             |
|     |    |                                          |                                      |                                                                        |                     |             |
|     | e) | Further, you have to                     | select the enco                      | oder type.                                                             |                     | 1           |
|     |    | Encoder Selection via                    | Hotor Order Numl                     | per                                                                    | ×                   |             |
|     |    | The encoders listed below                | are available for the                | selected listed motor.                                                 |                     |             |
|     |    | Select the relevant encod                | er via the motor orde                | r number.                                                              |                     |             |
|     |    | Motor encoder selection:                 |                                      |                                                                        |                     |             |
|     |    |                                          | Encoder tupe                         | Besolution                                                             | Code number         |             |
|     |    | 1FK7xxx-xxxxx-xAxx                       | Sin/cos increment                    | al C/D 2048 S/R                                                        | 2001                |             |
|     |    | 1FK7xxx-xxxxx-xExx<br>1FK7vvv-vvvvv-vGvv | EnDat absolute<br>EnDat absolute     | 2048 S/R<br>32 S/B                                                     | 2051                |             |
|     |    | 1FK7xxx-xxxxx-xHxx                       | EnDat absolute                       | 512 S/R                                                                | 2053                |             |
|     |    | 1FK/xxx-xxxxx-xJxx<br>1FK7xxx-xxxxx-xSxx | EnDat absolute<br>Resolver           | 16 S/R<br>n-speed                                                      | 2054                |             |
|     |    | 1FK7xxx-xxxxx-xTxx                       | Resolver                             | 1-speed                                                                | 1001                |             |
|     |    | <u> </u>                                 |                                      |                                                                        |                     |             |
|     |    |                                          |                                      |                                                                        |                     |             |
|     |    | OK Can                                   | cel                                  |                                                                        |                     |             |
|     |    |                                          |                                      |                                                                        |                     |             |

#### 4 Configuration

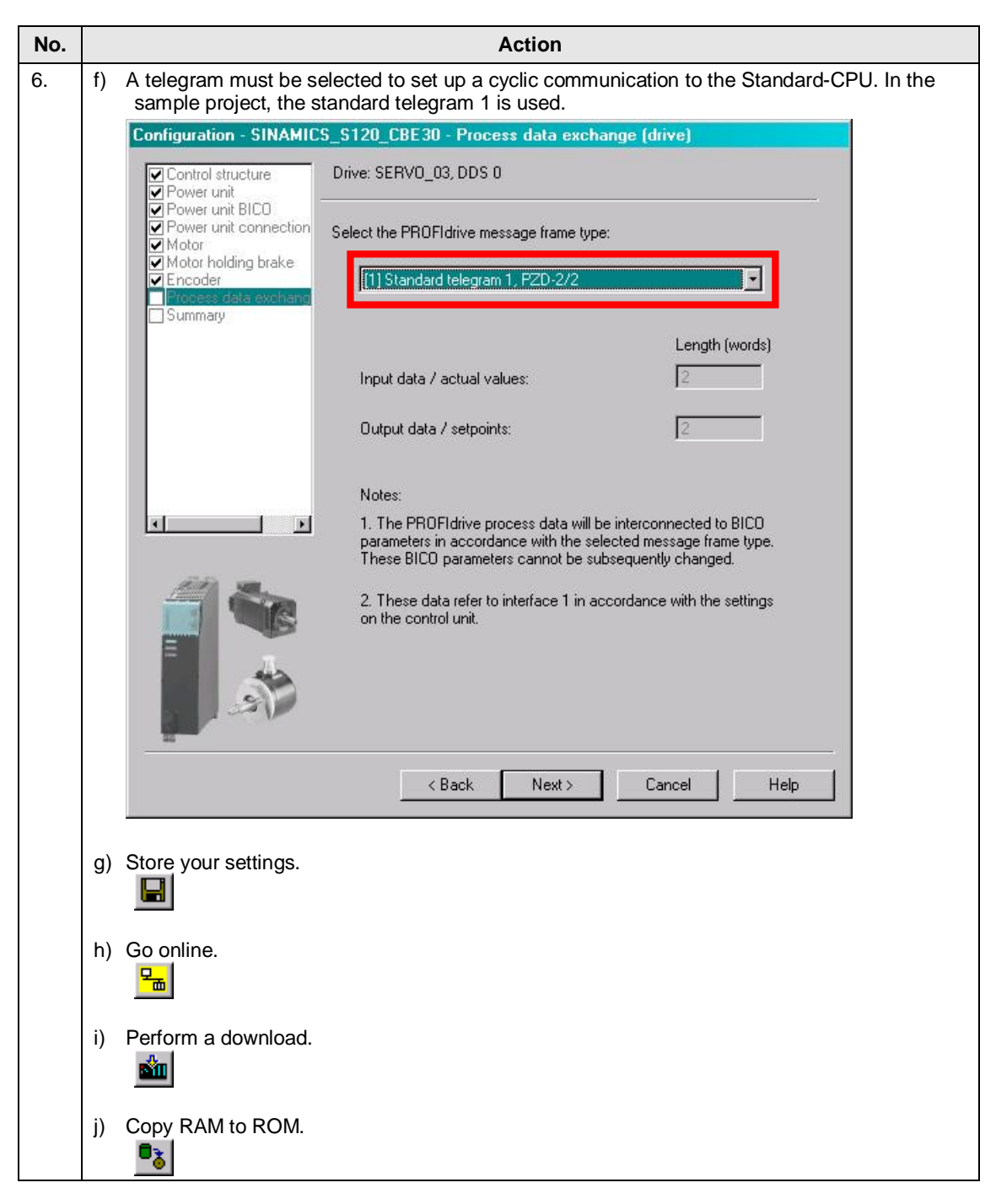

### 4.5 Configuring the SINAMICS drive

| No. |                                                                                                    | Action                                                   |             |  |  |  |  |  |
|-----|----------------------------------------------------------------------------------------------------|----------------------------------------------------------|-------------|--|--|--|--|--|
| 7.  | The following parameters of both drives (SERVO_02 + SERVO_03) must be checked after the automatic configuration. For this, open the expert list.                                                                             |                                                          |             |  |  |  |  |  |
|     | Parameter                                                                                                    | Description                                              | Value       |  |  |  |  |  |
|     | p0210                                                                                                    | Supply voltage                                           | 345 V       |  |  |  |  |  |
|     | p0864                                                                                                    | Infeed in operation                                      | 1           |  |  |  |  |  |
|     | p1244[0]                                                                                                    | Upper voltage limit for the dc link                      | 401 V       |  |  |  |  |  |
|     | p1248[0]                                                                                                    | 240 V                                                    |             |  |  |  |  |  |
|     | p1460[0]                                                                                                    | P-share for the speed controller (in the sample project) | 0.3 Nms/rad |  |  |  |  |  |
|     | p1462[0]                                                                                                    | 5 ms                                                     |             |  |  |  |  |  |
|     |                                                                                                    |                                                          |             |  |  |  |  |  |
| 8.  | Depending on whether you are working offline or online, save your changes by copying <i>RAM to ROM</i> , and load the online data in your offline project. Save your data to enter the uploaded data in the offline project. |                                                          |             |  |  |  |  |  |

# **Note** Further information about the configuration of the SINAMICS training case is included in the following article:

http://support.automation.siemens.com/WW/view/en/27038754

4.6 Configuring the SINAMICS drive as Shared Device

# 4.6 Configuring the SINAMICS drive as Shared Device

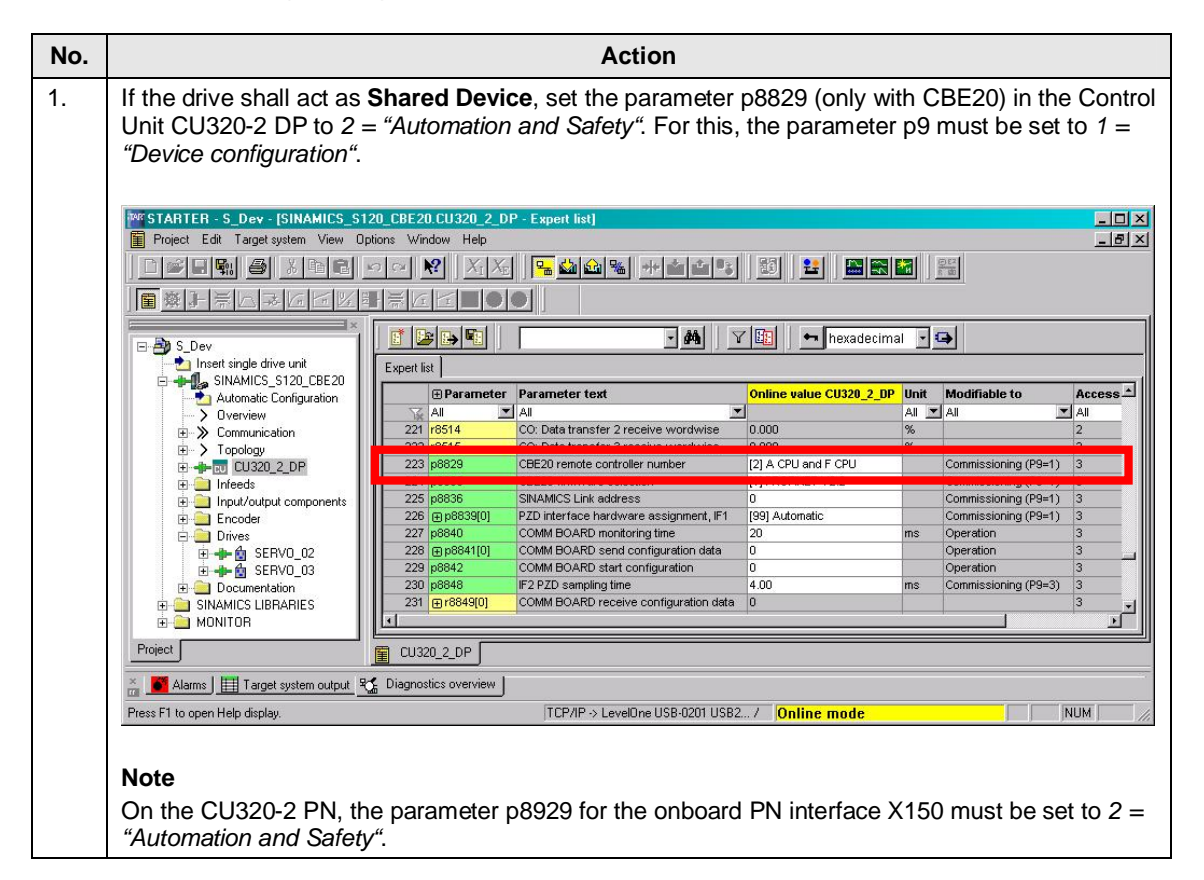

4.7 Activating the drive internal safety functions

# 4.7 Activating the drive internal safety functions

In order to activate the drive internal safety functions, the safety training case includes a switchbox with a emergency OFF switch -S1, two rotary switches -S2 and -S3, as well as a switch -S4. These switches are connected to the failsafe input module *SM 326F Dl24xDC24V*.

The application example uses a FC1 (F-CALL) which is called in the OB35 (50 ms). The FC1 defines the F-runtime group in which the FB1 (F-Program) is called up. The FB1 includes the safety program and is described in the following.

The comment in the safety program refers to the following axes.

#### Table 4-6

| Comment | Axis            |
|---------|-----------------|
| Drive 1 | SERVO_02 (red)  |
| Drive 2 | SERVO_03 (blue) |

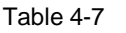

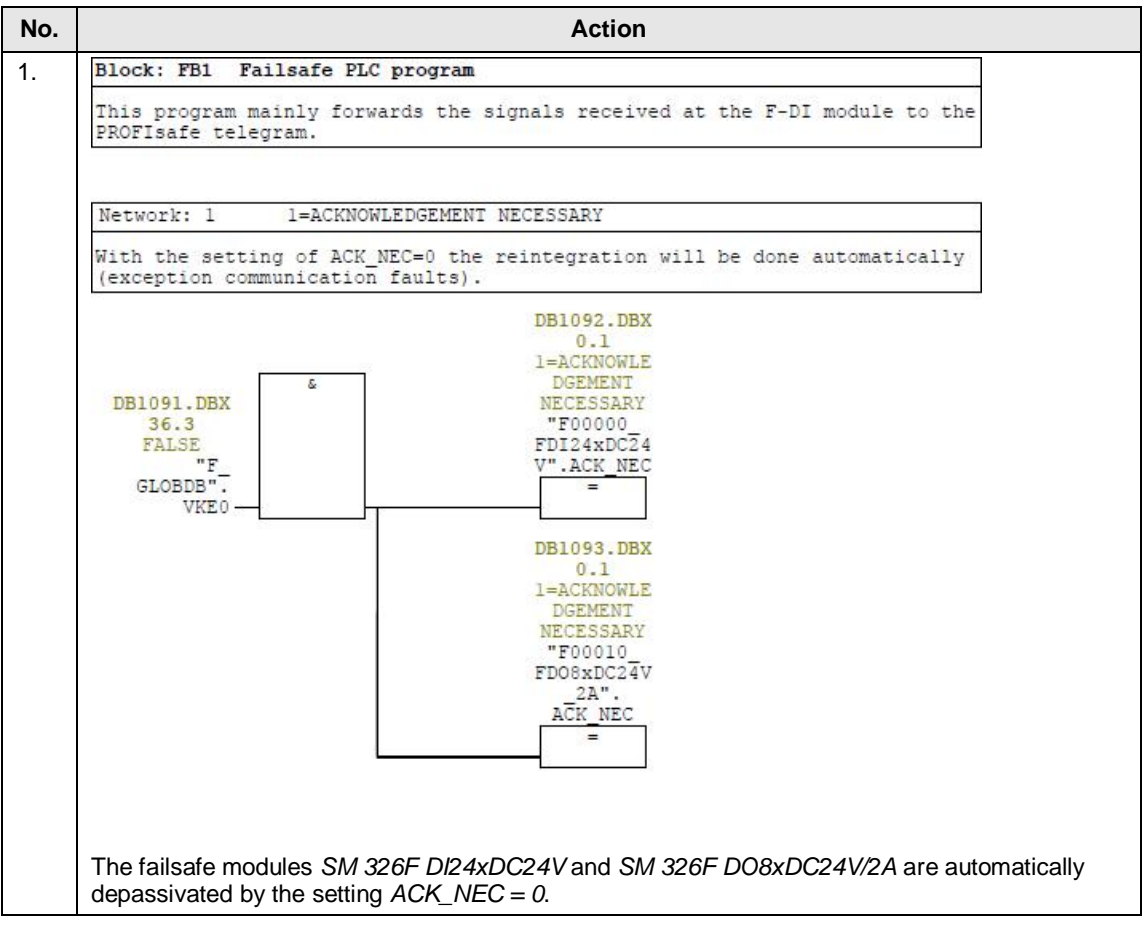

## 4 Configuration

| No. | Action                                                                                                    |
|-----|----------------------------------------------------------------------------------------------------|
| 2.  | Network: 2 PROFIsafe drive 1 STO                                                                                                    |
|     | With safe VKE1, STO at drive 1 is deactivated permanently.                                                                                                    |
|     | DB1091.DBX<br>36.4<br>TRUE<br>"FA15.0<br>GLOBDB". =                                                                                                    |
|     | Network: 3 PROFIsafe drive 1 SS1                                                                                                    |
|     | Activate SS1 at drive 1 with e-stop -S1.                                                                                                    |
|     | A15.1<br>E0.0                                                                                                    |
|     | Network: 4 PROFIsafe drive 1 SS2                                                                                                    |
|     | With safe VKE1, SS2 at drive 1 is deactivated permanently.                                                                                                    |
|     | DB1091.DBX<br>36.4<br>TRUE<br>"F                                                                                                    |
|     | Network: 5 PROFIsafe drive 1 SOS                                                                                                    |
|     | Activate SOS at drive 1 with -S2.<br>Inverting is necessary because -S2 will be handled as NO (normaly open)<br>contact.                                                                                                    |
|     | A15.3<br>E0.1-C                                                                                                    |
|     | Network: 6 PROFIsafe drive 1 SLS                                                                                                    |
|     | With safe VKE1, SLS at drive 1 is deactivated permanently.                                                                                                    |
|     | DB1091.DBX<br>36.4<br>TRUE<br>"FA15.4<br>GLOBDB". =                                                                                                    |
|     | Network: 7 PROFIsafe drive 1 acknowledgement                                                                                                    |
|     | Acknowledgement of drive 1 with -54.                                                                                                    |
|     | A15.7<br>E0.3                                                                                                    |
|     | <ul> <li>The drive internal safety functions are activated via the PROFIsafe control word.</li> <li>Bit 1 (SS1) is connected to the digital input E0.0 (emergency OFF switch -S1).</li> <li>Bit 3 (SOS) is connected to the digital input E0.1 (protective door -S2, inverted.</li> <li>Bit 7 (ACK) is connected to the digital input E0.3 (acknowledgement button).</li> <li>The bits for the unused safety functions require a failsafe high signal.</li> </ul> |

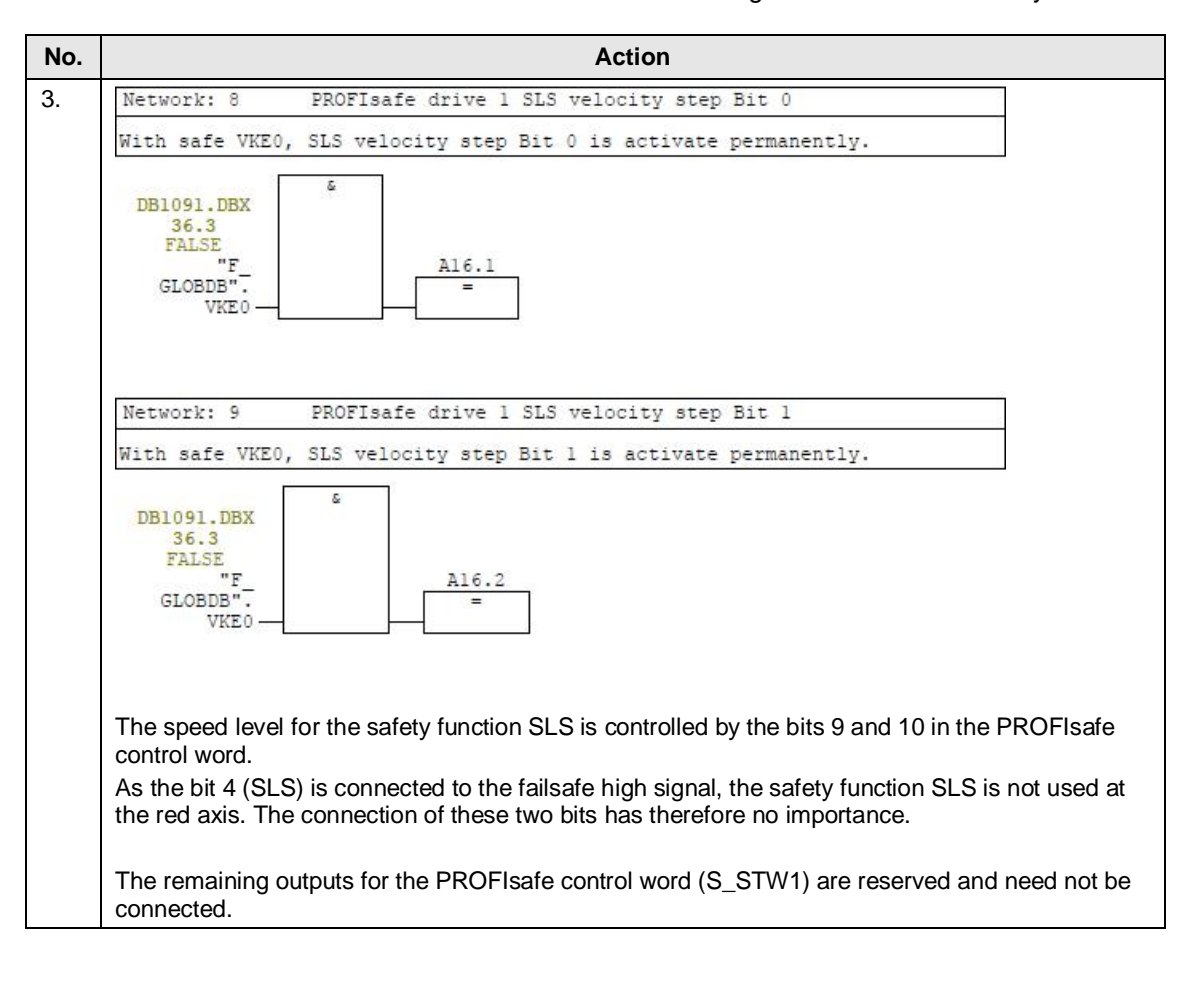

#### 4 Configuration

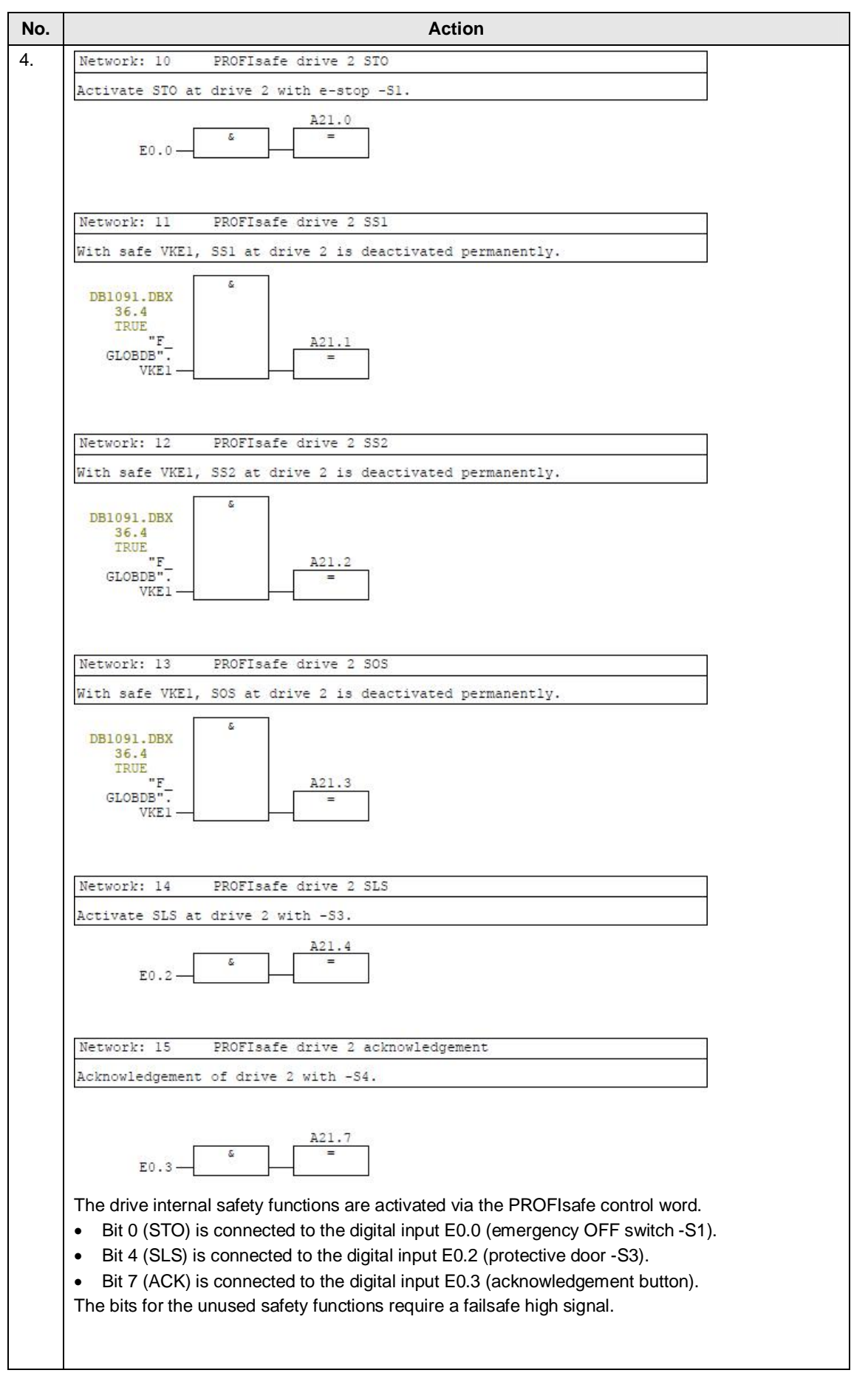

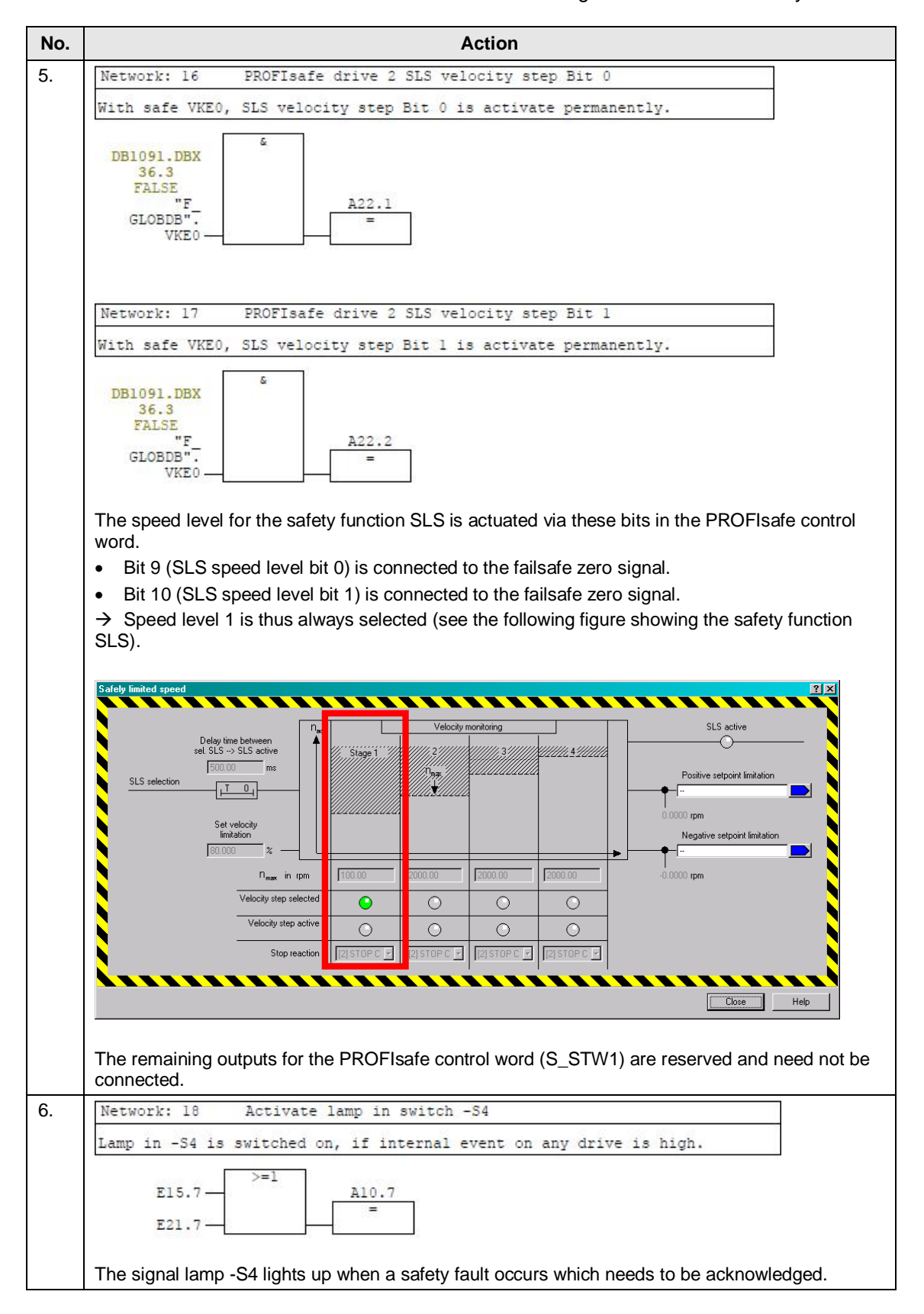

## 4 Configuration

| 4.7 Activating the drive | internal safet | y functions |
|--------------------------|----------------|-------------|
|--------------------------|----------------|-------------|

| No. |                                                                                               |                             | Act                        | ion           |             |                  |  |
|-----|-----------------------------------------------------------------------------------------------|-----------------------------|----------------------------|---------------|-------------|------------------|--|
| 7.  | Network: 19 Reint                                                                             | tegration                   | of all F-Slav              | es            |             |                  |  |
|     | This function block is used to reintegrate (acknowledge) all PROFIsafe-Slaves after an error. |                             |                            |               |             |                  |  |
|     | EN<br>ACK REI<br>E0.3GLOB                                                                     | #Ack<br>#Ack                | ENO-                       |               |             |                  |  |
|     | Press the switch -S4 to                                                                       | depassiva                   | ate all PROFIsa            | fe slave      | es (F-Slave | es, F-Devices).  |  |
| 8.  | Define the F-runtime gr<br>Open the runtime group                                             | oup.<br>o via <i>Opti</i> c | ons → Edit safe            | ty progr      | am → F-R    | untime groups    |  |
|     | 🗮 Edit F-Runtime Groups                                                                       |                             |                            |               |             | ×                |  |
|     |                                                                                               |                             | L V-h                      | _             |             |                  |  |
|     | F-runtime group/parameter                                                                     |                             | Vaiu                       | e             |             |                  |  |
|     | E-C F-runtime group FC1                                                                       |                             | FB1                        | · 200ms - 0B3 | 5           | -                |  |
|     | F-CALL block                                                                                  |                             | <b>a</b> 1                 | FC1           |             |                  |  |
|     | Symbolic name F-CALL                                                                          | . block                     |                            |               |             | _                |  |
|     | F-program block                                                                               | am block                    |                            | FBT           | <u> </u>    | J I              |  |
|     | J-DB for F-program blog                                                                       | k an block                  |                            | DB1           |             |                  |  |
|     | Symbolic name I-DB fo                                                                         | r F-program block           |                            |               |             | -                |  |
|     | 🗐 Max. cycle time of the                                                                      | F-runtime in ms             | 200                        |               |             |                  |  |
|     | 🗐 Call F-runtime in                                                                           |                             | OB3                        | 5             |             |                  |  |
|     | The call time of the F-r                                                                      | untime group in ms          | 50ms                       | ;             |             |                  |  |
|     | Data block for F-runtim                                                                       | e groups communi            | cation                     |               |             | <u>1</u>         |  |
|     | Symbolic name DB for                                                                          | F-runtime groups c          | ommunication               |               |             |                  |  |
|     | New Delete                                                                                    |                             |                            |               |             |                  |  |
|     |                                                                                               |                             |                            |               | _,          | _                |  |
|     | <u> </u>                                                                                      |                             |                            | Cancel        | Help        |                  |  |
| 9.  | Compile the safety proc                                                                       | gram and I                  | load it into the c         | ontrolle      | r.          |                  |  |
|     | Safety Program - S. Dey/E-CPU                                                                 | CPU 217E-2 PI               |                            |               |             |                  |  |
|     |                                                                                               |                             | 17DF157 Flograni(4)        |               |             |                  |  |
|     | Uttline Online                                                                                |                             |                            |               |             |                  |  |
|     | Rack: 0 Slo                                                                                   | ot: 2                       |                            | _             |             | Current mode:    |  |
|     | Collective signature of all F-blocks with F                                                   | -attributes for the b       | olock container:           | AC767A1       |             | Activated        |  |
|     | Collective signature of the safety program                                                    | n:                          |                            | -AC767A1      |             |                  |  |
|     | Lurrent compilation: U6/                                                                      | 22/2011 02:42:47            | РМ                         |               |             | Safety mode      |  |
|     | The safety program is consistent.                                                             |                             |                            |               |             |                  |  |
|     |                                                                                               | [ ct                        | Employ to the              |               | [ K         | -                |  |
|     | F-runtime/F-block                                                                             | Symb. name                  | Function in safety program | Signature     | Know-how p  | Lompare          |  |
|     | F-runtime aroup FC1                                                                           |                             |                            |               |             | Permission       |  |
|     | E-C FI/ODBs                                                                                   |                             |                            |               |             |                  |  |
|     |                                                                                               | F00000_FD12                 | F I/O DB                   | 1468          | V           | F-Buntime groups |  |
|     | 2 DB1093                                                                                      | F00010_FD0                  | F I/O DB                   | 9761          | V           |                  |  |
|     | 2 DB1096                                                                                      | F00021_PR0                  | FI/U DB                    | 3939          |             | Compile 🚽        |  |
|     |                                                                                               | P00015_PHU                  | F-CALL                     | ZOEC          |             |                  |  |
|     | FB1                                                                                           |                             | F-program block            | FEC3          |             | Download 🚽       |  |
|     | <b>FB219</b>                                                                                  | F_ACK_GL                    | F application block        | 8B12          |             |                  |  |
|     | DB1                                                                                           |                             | I-DB for F-program block   | F2DE          |             | Logbook          |  |
|     | E-C All Objects                                                                               |                             |                            |               |             |                  |  |
|     | 1                                                                                             |                             |                            |               |             | Print            |  |
|     | Close                                                                                         |                             |                            |               |             |                  |  |
|     |                                                                                               |                             |                            |               |             | нер              |  |

# 4.8 Configuring the drive internal safety functions

It is assumed that the SINAMICS drive has been commissioned and the axes can be traversed via the control panel. The drive internal safety functions can be configured online or offline.

Table 4-8

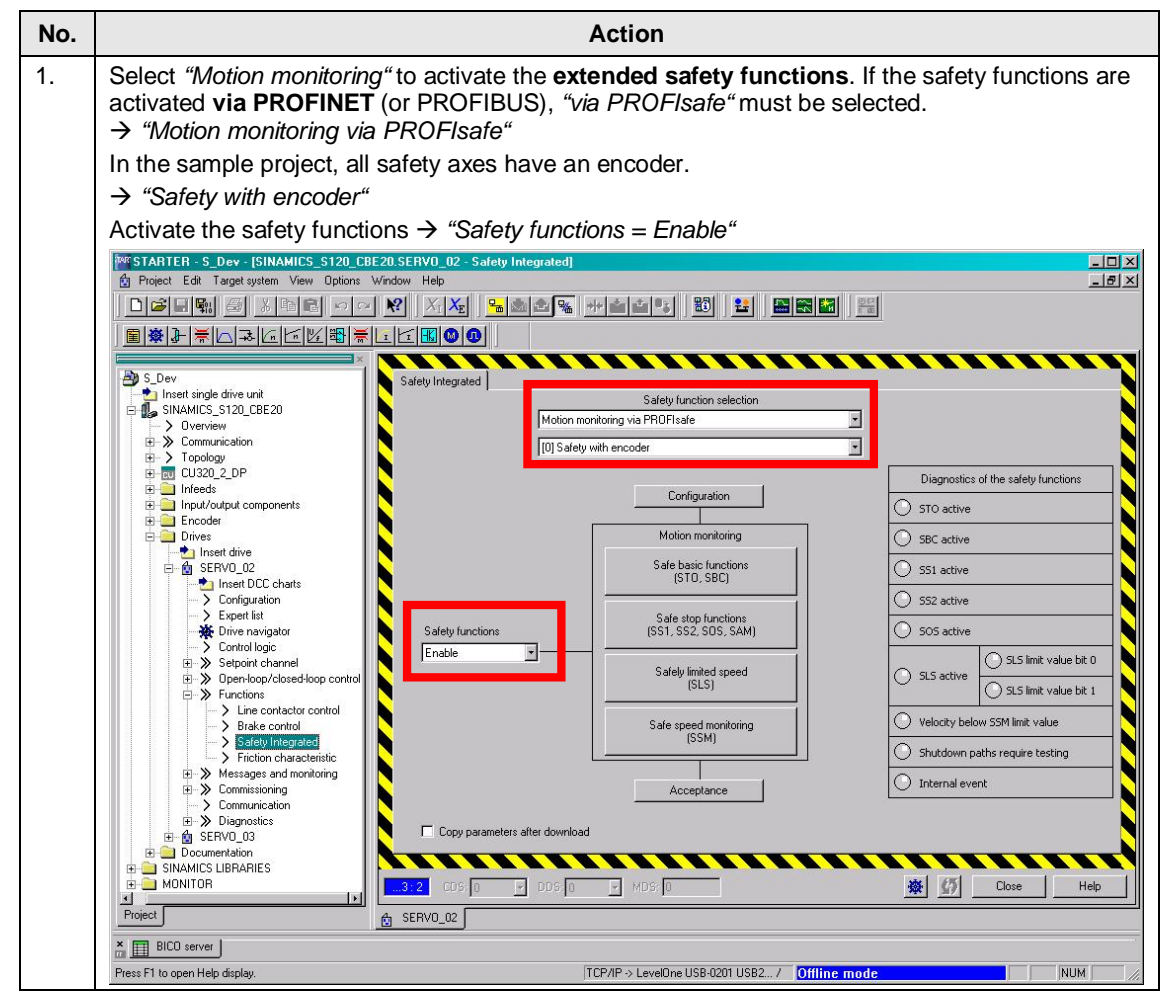

#### 4 Configuration

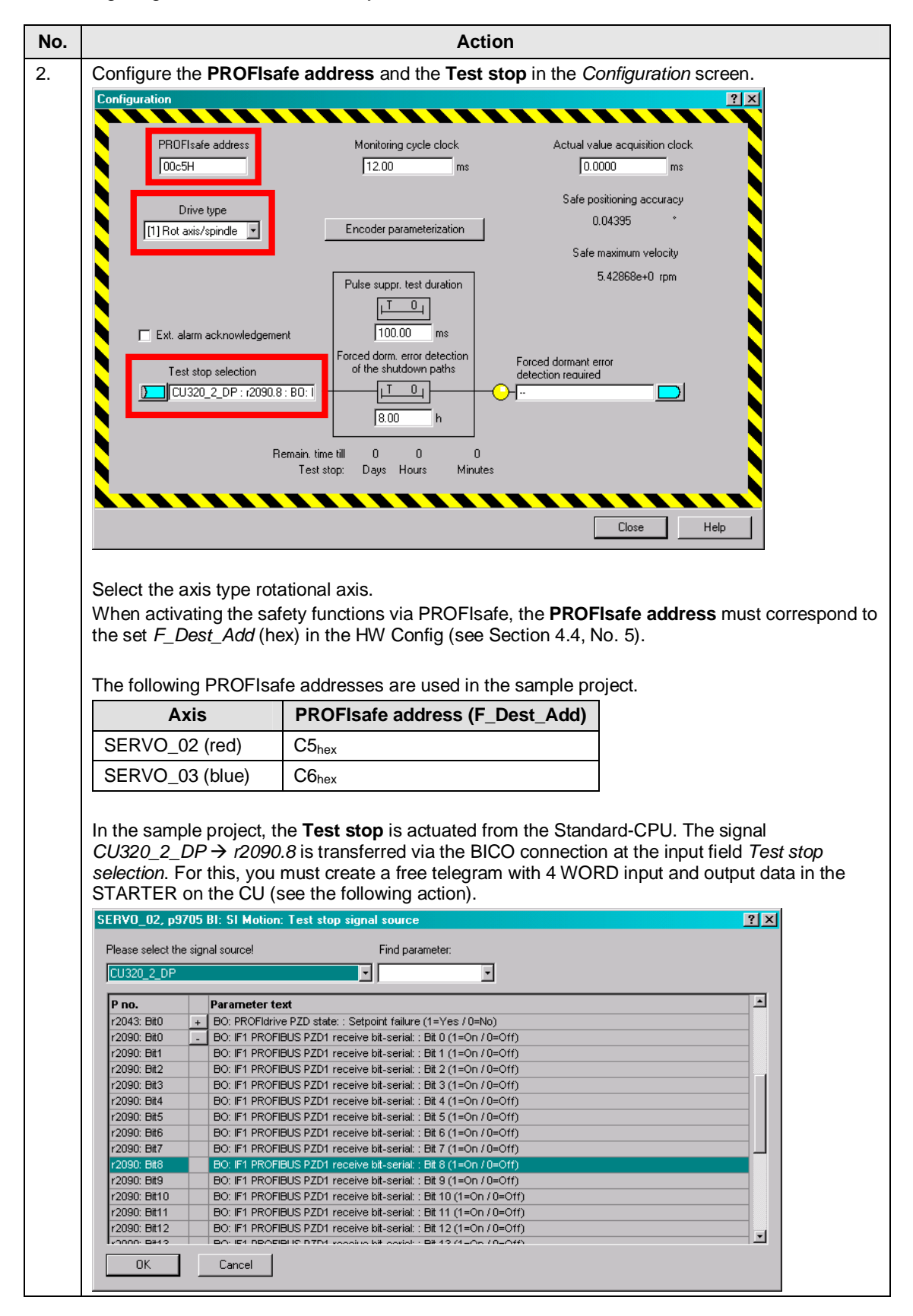

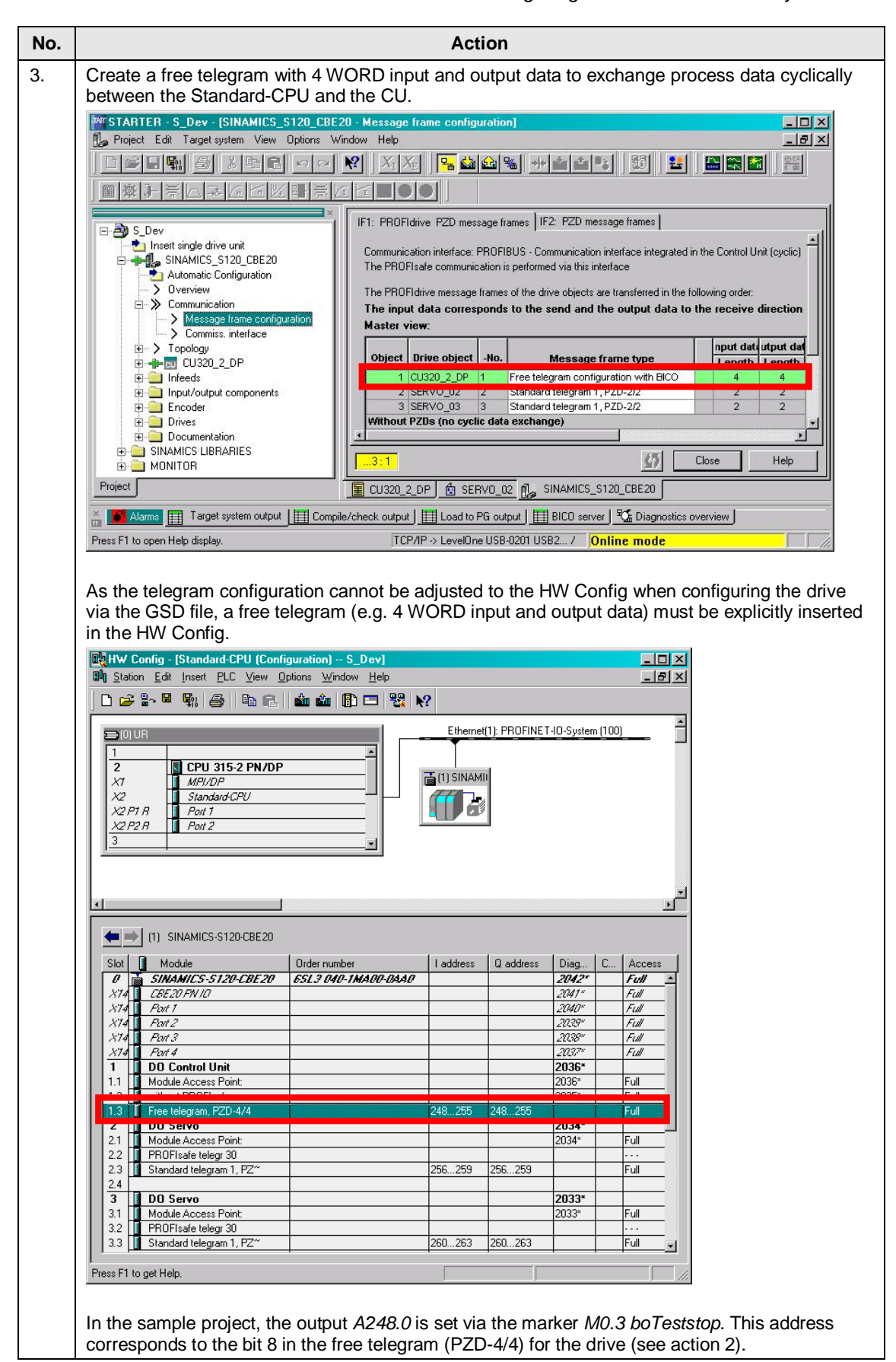

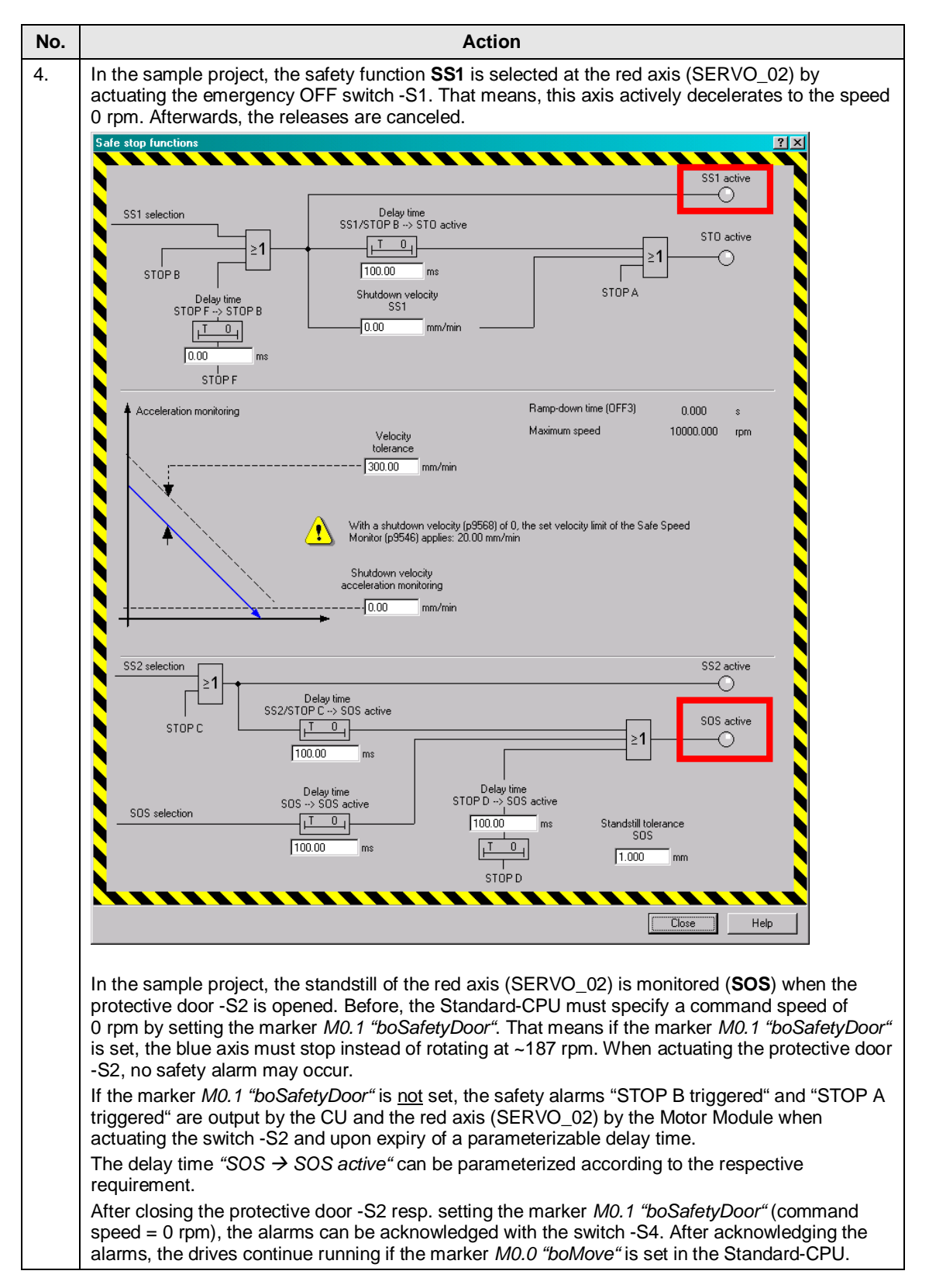

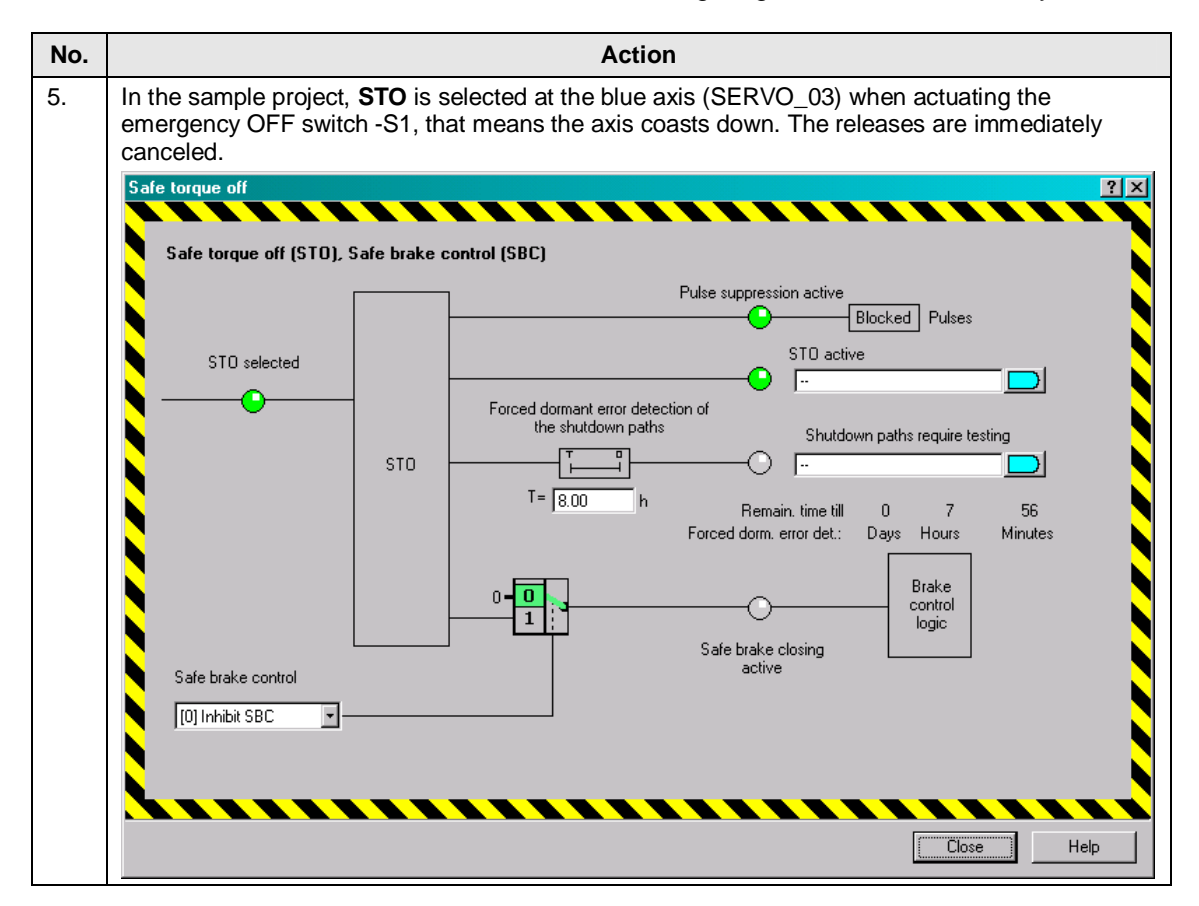

| No. |                                                                                                    |                                                                                                    |                                                                                                    | Action                                                                                                    |
|-----|----------------------------------------------------------------------------------------------------|----------------------------------------------------------------------------------------------------|----------------------------------------------------------------------------------------------------|----------------------------------------------------------------------------------------------------|
| 5.  | In the<br>the pr<br>100 rf<br><i>"boSa</i><br>actua<br>If the<br>trigge<br>time.<br>After<br>Speec<br>ackno<br>Stanc | samp<br>rotectiv<br>om by<br>afetyDo<br>ting th<br>marke<br>red" a<br>closing<br>lowe<br>bwledg<br>lard-C<br>the sa | le project, the spe<br>ve door -S3. Befo<br>setting the marke<br>por" is set, a come<br>e protective door<br>r <i>M0.1 "boSafety</i><br>re output after ac<br>g the protective de<br>than 100 rpm), t<br>ing the alarms, the<br>PU. | eed of the blue axis (SERVO_03) is monitored ( <b>SLS</b> ) when opening<br>re, the Standard-CPU must specify a command speed of less than<br>er <i>M0.1 "boSafetyDoor</i> ". That means if the marker <i>M0.1</i><br>mand speed of ~93 rpm is specified in the sample project. When<br>-S3, no safety alarm may be output.<br><i>Door</i> " is <u>not</u> set, the safety alarms "STOP B triggered" and "STOP A<br>tuating the switch -S3 and upon expiry of a parameterizable delay<br>poor -S3 resp. setting the marker <i>M0.1 "boSafetyDoor</i> " (command<br>he alarms can be acknowledged with the switch -S4. After<br>ne drives continue running if the marker <i>M0.0 "boMove</i> " is set in the<br>bits 9 and 10 in the PROFIsafe control word (S_STW1) for the blue                       |
|     | you o                                                                                                    | nly ha                                                                                                    | ve to configure th                                                                                                    | e speed level 1 in the sample project.                                                                                                    |
|     |                                                                                                    | S selection                                                                                                    | Delay time between<br>sel SLS -> SLS active<br>100.00 ms<br>T                                                                                                    | Velocity monitoring       SLS active         2       3         2       3         2       0         3       2         4       2         1000       0000         1000       10000000         1000       10000000         1000       10000000         1000       10000000         1000       10000000         1000       10000000         1000       10000000         1000       10000000         12       12         12       12         12       12         12       12         12       12         12       12         12       12         12       12         12       12         12       12         12       12         12       12         12       12         12       12         12       12         12       12         12       12         12       12         12       12         12       12 |
|     |                                                                                                    |                                                                                                    |                                                                                                    |                                                                                                    |
|     | drive                                                                                                    | 2 (bl                                                                                                    | ue motor)                                                                                                    | TW (Bit Master control by PLC)                                                                                                    |
|     | di i ve                                                                                                    | U<br>SPBN                                                                                                    | "boMove"<br>S011                                                                                                    |                                                                                                    |
|     |                                                                                                    | L                                                                                                    | W#16#47E                                                                                                    | //= 2#0100_0111_1110                                                                                                    |
|     |                                                                                                    | L<br>U                                                                                                    | W#16#1FF<br>"boSafetyDoor"                                                                                                    | //511 = 6000 rpm * 511/16384 = 187,13 rpm                                                                                                    |
|     | S014:                                                                                                    | SPBN<br>L<br>T                                                                                                    | S014<br>W#16#FF<br>AW 262                                                                                                    | //= 93,38 rpm < 100 rpm for SLS                                                                                                    |
|     |                                                                                                    | UN<br>U (                                                                                                    | E 264.0                                                                                                    | //restart inhibit                                                                                                    |
|     |                                                                                                    | L<br>L<br>UW                                                                                                    | EW 260<br>W#16#211                                                                                                    | //= 2#0010_0001_0001                                                                                                    |
|     |                                                                                                    | L<br>==I                                                                                                    | W#16#211                                                                                                    |                                                                                                    |
|     |                                                                                                    | )<br>SPBN                                                                                                    | S012                                                                                                    |                                                                                                    |
|     |                                                                                                    | L<br>T                                                                                                    | W#16#47F<br>MW 1                                                                                                    | //= 2#0100_0111_1111                                                                                                    |
|     | s012:                                                                                                    | L<br>T                                                                                                    | MW 1<br>AW 260                                                                                                    |                                                                                                    |
|     |                                                                                                    | SPA                                                                                                    | S013                                                                                                    |                                                                                                    |
|     | S011:                                                                                                    | L<br>T                                                                                                    | W#16#400<br>AW 260                                                                                                    | //= 2#0100_0000_0000                                                                                                    |

| No. | Action                                                                                                    |
|-----|----------------------------------------------------------------------------------------------------|
| 7.  | If the configuration has been performed offline, checkmark "Copy Parameter", save the project and perform a download. |
|     | If the configuration has been performed online, copy the parameters and activate them for both axes.                  |
| 8.  | Copy RAM to ROM.                                                                                                    |
|     |                                                                                                    |
| 9.  | Go offline.                                                                                                    |
|     | ₩.                                                                                                    |
| 10. | Power OFF/ON                                                                                                    |
| 11. | Go online.                                                                                                    |
|     |                                                                                                    |
| 12. | Load the drive configuration into the PG.                                                                             |
|     |                                                                                                    |
| 13. | Save the project.                                                                                                    |
|     |                                                                                                    |
|     | The offline and online configurations are now consistent.                                                             |

4.9 Configuring the distributed SIMATIC ET 200 Station

# 4.9 Configuring the distributed SIMATIC ET 200 Station

The following firmware versions of the SIMATIC ET 200 Station support the PROFINET functionality **Shared Device**.

| Table 4-9: Necessar | v firmware   | versions for  | SIMATIC | ET 200 |
|---------------------|--------------|---------------|---------|--------|
|                     | y minina aio | 1010101010101 | 0110    | L1 200 |

| Hardware                         | Version      |
|----------------------------------|--------------|
| ET 200M                          | As from V3.0 |
| ET 200S (not High Speed version) | As from V7.0 |
| ET 200S HS                       | As from V3.0 |
| ET 200pro                        | As from V7.0 |

#### Table 4-10

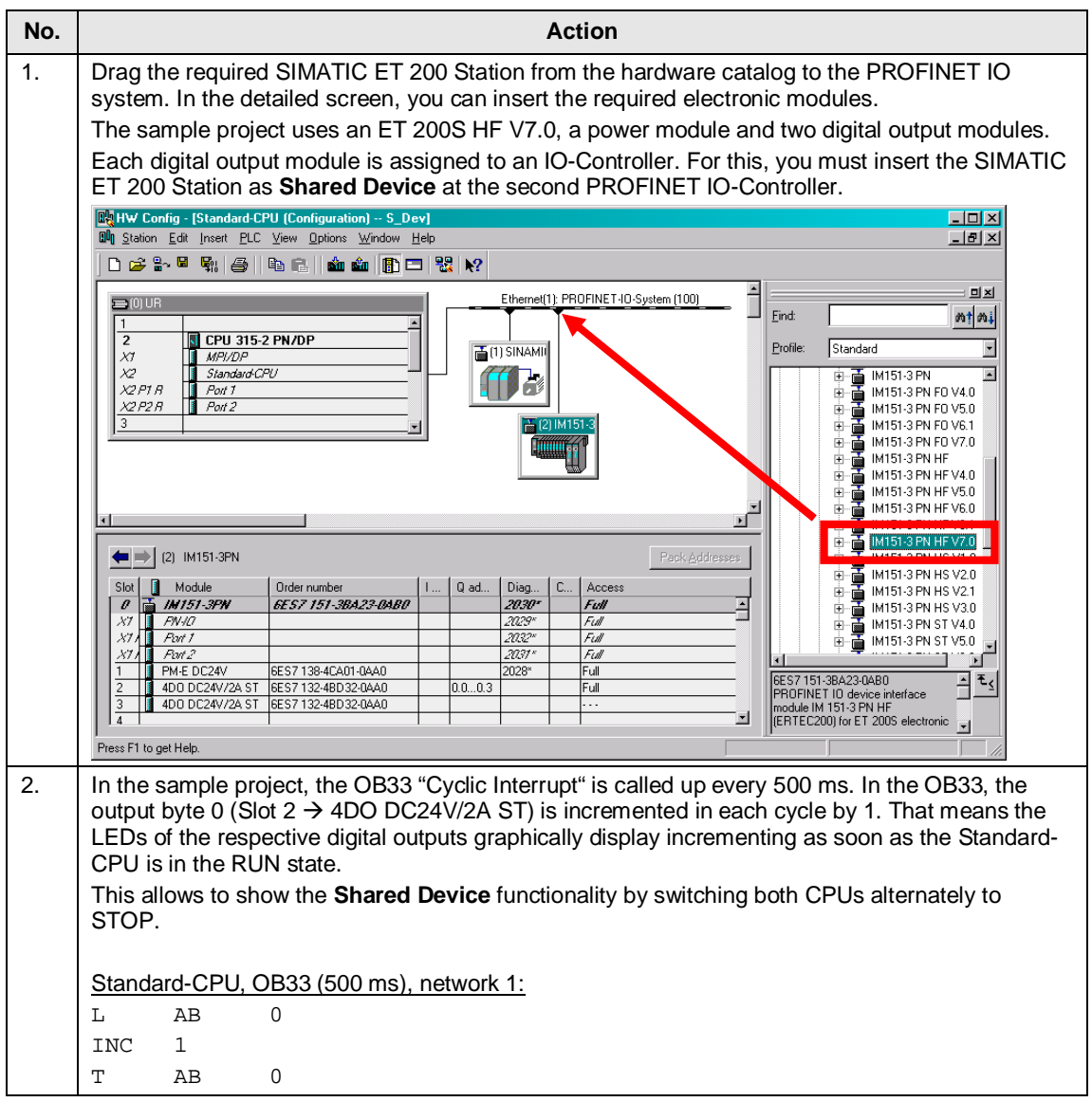

4.10 Configuring the SIMATIC ET 200 Station as Shared Device

# 4.10 Configuring the SIMATIC ET 200 Station as Shared Device

**Note** Proceed as follows to connect a SIMATIC ET 200 Station as **Shared Device** to a SIMOTION controller.

#### Table 4-11

| No. |                                                                                                    | Act                                                                                                    | tion                                                      |                           |                                                     |                  |                                                   |
|-----|----------------------------------------------------------------------------------------------------|----------------------------------------------------------------------------------------------------|-----------------------------------------------------------|---------------------------|-----------------------------------------------------|------------------|---------------------------------------------------|
| 1.  | After configuring a the HW Config (rig Controller.                                                                                                    | and successfully compiling the ght mouse button $\rightarrow$ <i>Copy</i> ) and                                                                                                    | SIMATIC E                                                 | T 200 S<br>S <b>Share</b> | itation, th<br>d Device                             | nis ca<br>e at f | an be copied into<br>the second IO-               |
|     | Heat     Config     State       Image: State     State     State       Image: State     State     State       Image: State     State     State       Image: State     State     State                                                                                                    | ndard-CPU (Configuration) S_Dev)<br>ert PLC View Options Window Help<br>}   😂    🛍 🕞    📩 🏫   🚯 📼                                                                                                    | -<br>₩ <b>\</b> ?                                         |                           |                                                     |                  | ×<br>×                                            |
|     |                                                                                                    | Copy<br>Paste<br>Replace Object<br>Edit PROFINET IO System IP addresses<br>PROFINET IO Domain Management<br>PROFINET IO Topology<br>Specify Module<br>Delete<br>Move<br>Size<br>Minimize<br>Maximize | Ctrl+C<br>Ctrl+V<br><br>Del                               | AMII                      | PROFINET-I                                          |                  | tem (100)                                         |
|     | Slot Module<br>Module<br>M | Go To<br>Object Properties<br>Configure IO-Link<br>Open Object With<br>Assign asset ID<br>Product Support Information<br>FAQs<br>Find Manual<br>Start Device Tool                                    | Alt+Return<br>Ctrl+Alt+0<br>Ctrl+F2<br>Ctrl+F7<br>Ctrl+F6 | 0.3                       | Diagno<br>2030*<br>2029*<br>2032*<br>2037*<br>2028* | C                | Access<br>Full  Full Full Full Full Full Full Ful |
|     | Press F1 to get Help.                                                                                                    | 0.01 0 0 1 00 1 00 1                                                                                                    |                                                           |                           | ļ                                                   |                  |                                                   |

#### 4.10 Configuring the SIMATIC ET 200 Station as Shared Device

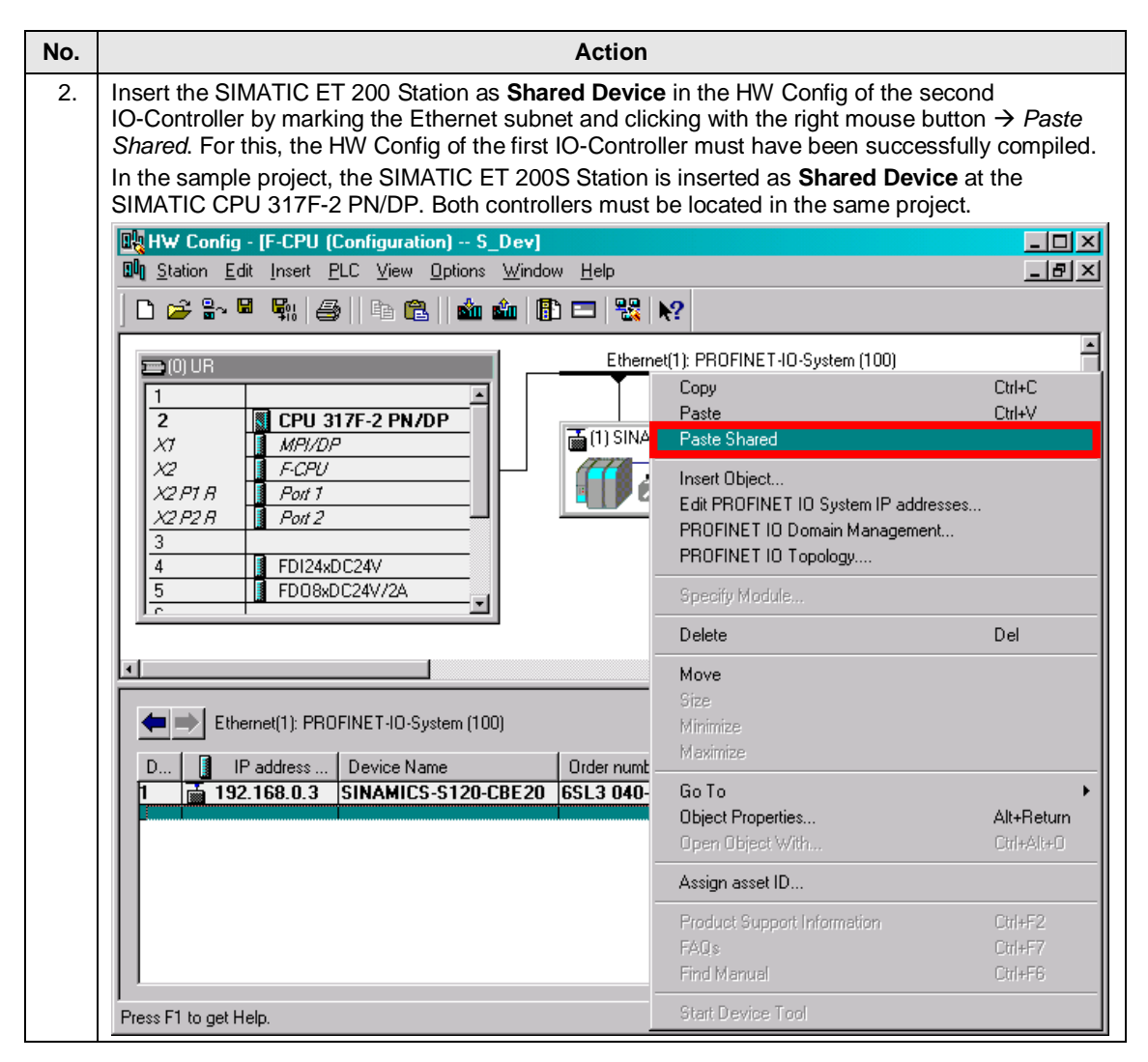

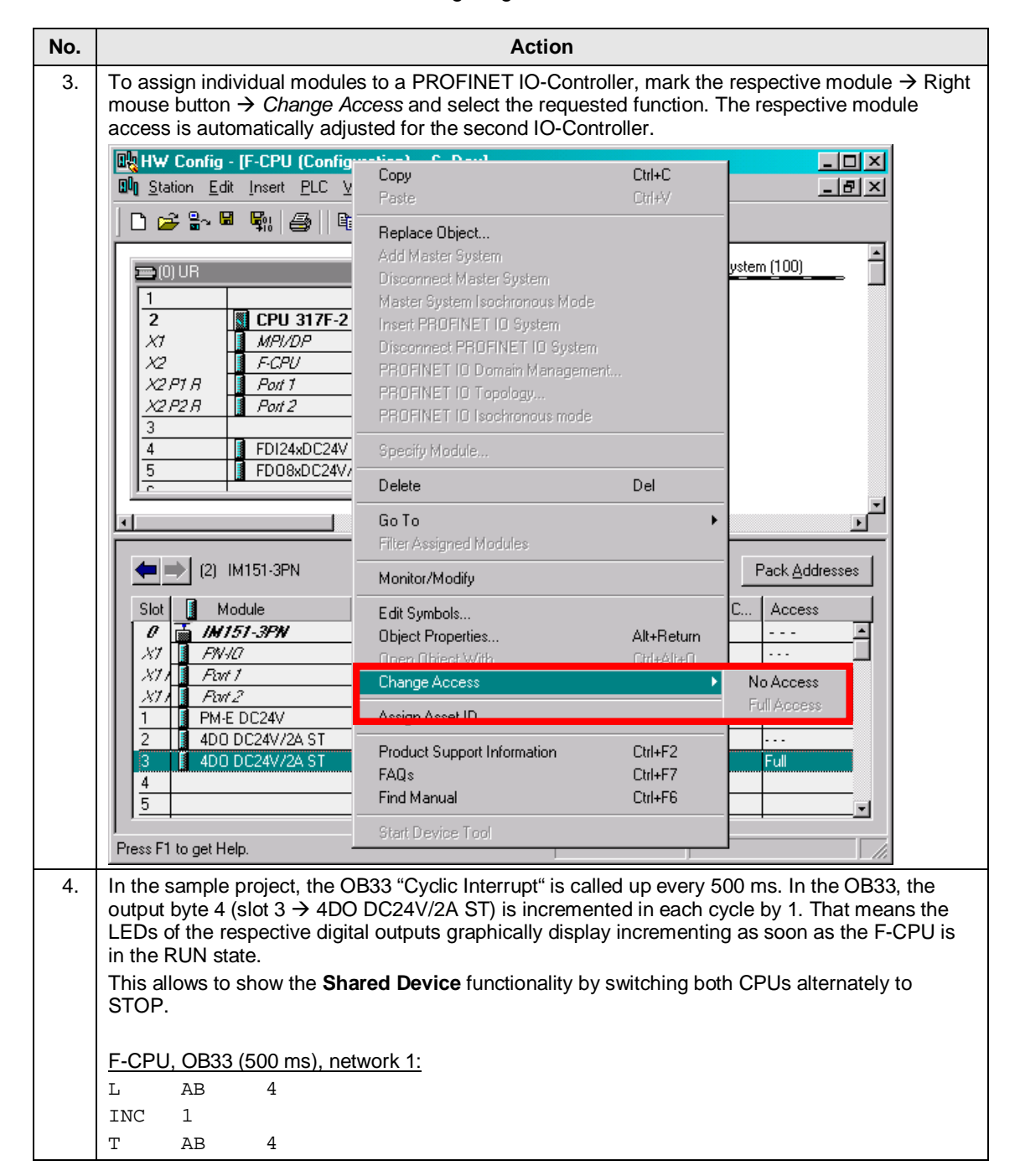

4.10 Configuring the SIMATIC ET 200 Station as Shared Device

5.1 Startup

# 5 Startup of the application

The following steps must be taken to startup the application.

# 5.1 Startup

Table 5-1

| No. | Action                                                                                                    |  |  |
|-----|----------------------------------------------------------------------------------------------------|--|--|
| 1.  | All hardware components (see Table 2-1, Page 10) are provided and upgraded to the necessary firmware.      |  |  |
| 2.  | All PROFINET components are interconnected and can be accessed via the engineering system.                 |  |  |
| 3.  | The Ethernet interface of the engineering system has been correctly configured.                            |  |  |
|     | IP address: 192.168.0.99                                                                                   |  |  |
|     | Subnetmask: 255.255.255.0                                                                                  |  |  |
| 4.  | Start the STEP7 SIMATIC Manager engineering system.                                                        |  |  |
| 5.  | Dearchive the sample project "50207311_Example_Shared_Device_V1_2.zip".                                    |  |  |
| 6.  | Open the S7 Project "S_Dev".                                                                               |  |  |
| 7.  | Load the configuration of the Standard-CPU into the respective device.                                     |  |  |
| 8.  | Load the configuration of the F-CPU into the respective device.                                            |  |  |
| 9.  | Open the HW Config to initiate the node.           Image: HW Config - [Standard-CPU (Configuration) S_Dev] |  |  |
|     | B Station Edit Insert PLC View Options Window Help                                                         |  |  |
|     |                                                                                                    |  |  |
|     | O) UR     Download Module Identification     Ethemet(1): PROFINET-IO-System (100)                          |  |  |
|     | 1 Upload Module Identification to PG                                                                       |  |  |
|     | X1 Facility Modules SiNAMII                                                                                |  |  |
|     | X2 P1 R Ports Operating Mode Ctri+1                                                                        |  |  |
|     | X2P2 R         POR2         Clear/Reset           3         Set Time of Day         [] (2) IM151-3         |  |  |
|     | Monitor/Modify                                                                                             |  |  |
|     | Update Firmware                                                                                            |  |  |
|     | Save Device Name to Memory Card                                                                            |  |  |
|     | Ethernet  Ethernet(1): PF Ethernet(1): PF                                                                  |  |  |
|     | Device Number                                                                                              |  |  |
|     | 1JV4.3 2U42* activ/Shar<br>2J92 158 0.4 JM151-3PN 6F S7 151-3BA2 V7 0 2030* Activ/Shar                     |  |  |
|     | 3                                                                                                    |  |  |
|     |                                                                                                    |  |  |
|     | Press F1 to get Help.                                                                                      |  |  |
|     |                                                                                                    |  |  |
|     | Mark the PROFINET line and open the screen "Assign Device Name".                                           |  |  |

## 5.1 Startup

| No. | Action                                                                                                    |
|-----|----------------------------------------------------------------------------------------------------|
| 10. | Here, you can select the configured device name and assign it to the respective device (IO-Device).                                                                                                    |
|     | Assign device name       Image: Sinamics-s120-CBE20       Device type:       Sinamics-s120-CBE20         Available devices:       Image: Paddress       MAC address       Device type       Device name         192.168.0.3       00-0E-8C-92-4D-1A       Sinamics-s120-cbe20       Image: MAC address       Image: Macc address         192.168.0.4       00-0E-8C-D2-0D-55       ET 2005       im151-3pn       Node flashing test         192.168.0.2       00-0E-8C-82-83-99       CPU 315-2 PN/DP       f-cpu       Image: Macc address         Image: Paddress       Image: Paddress       Image: Paddress       Image: Paddress       Image: Paddress         Image: Paddress       Image: Paddress       Image: Paddress       Image: Paddress       Image: Paddress         Image: Paddress       Image: Paddress       Image: Paddress       Image: Paddress       Image: Paddress         Image: Paddress       Image: Paddress       Image: Paddress       Image: Paddress       Image: Paddress         Image: Paddress       Image: Paddress       Image: Paddress       Image: Paddress       Image: Paddress         Image: Paddress       Image: Paddress       Image: Paddress       Image: Paddress       Image: Paddress         Image: Paddress       Image: Paddress       Image: Paddress       Image: Paddress       Image: Paddres |
|     | Flashing of     Flashing of     Flashing of                                                                                                    |
|     | <u>C</u> lose Help                                                                                                    |
|     | Note<br>Only IO-Devices are listed here.<br>IO-Controllers are assigned the device name by downloading the HW Config.                                                                                                    |
| 11. | Alternatively, you can also use the Primary Setup Tool (PST) to initate the node. The PST can be downloaded at the following link.<br>http://support.automation.siemens.com/WW/view/en/19440762                                                                                                    |

#### 5 Startup of the application

### 5.1 Startup

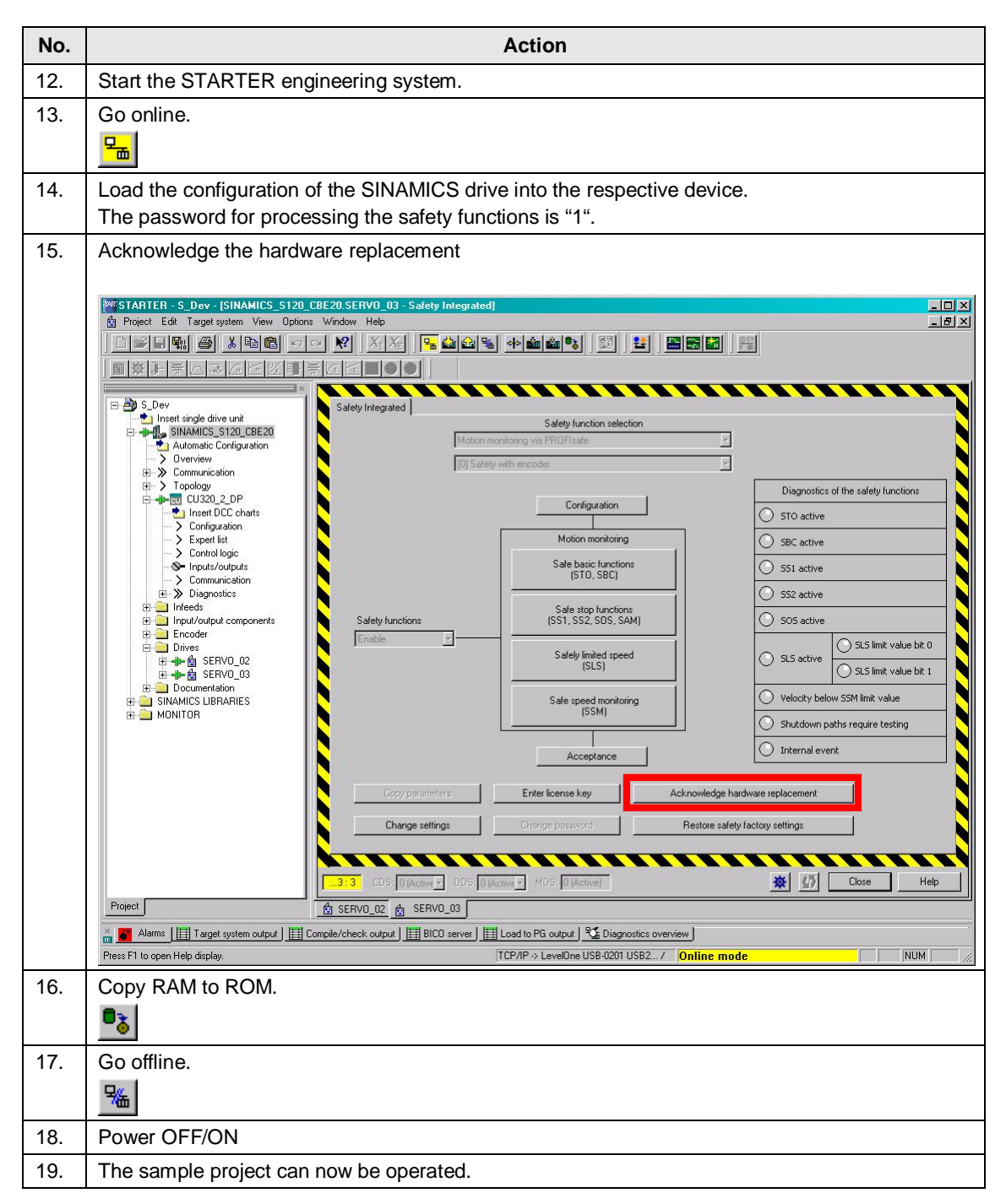

6.1 Overview

# 6 Operation of the application

# 6.1 Overview

On the one hand, the sample project is operated via the switch box of the safety training case, and on the other hand via the SIMATIC Manager used to modify markers.

The axis command speeds are permanently stored in the STEP7 standard program and can be selected via markers.

# 6.2 Distributed SIMATIC ET 200 Station as Shared Device

### **Testing the PROFINET Shared Device functionality**

Each of the two output modules is assigned to another controller. As long as the assigned controller is in the RUN state, the LEDs of the respective output module show the incrementing of the corresponding output byte which is incremented by 1 in the OB33 (500 ms).

#### Table 6-1

| No. | Action                                                                                      |
|-----|---------------------------------------------------------------------------------------------|
| 1   | Switch one of the two SIMATIC CPUs alternately to STOP and RUN.                             |
|     | ightarrow In the STOP operating state, the LEDs of the corresponding output module are off. |

# 6.3 Distributed SINAMICS drive as Shared Device

## Testing the safety functions in the drive (Shared Device)

The standard functionality is assumed by the Standard-CPU, and the safety functions are activated by the F-CPU. The **Shared Device** functionality is used for this.

Table 6-2

| No. | Action                                                                                                    |
|-----|----------------------------------------------------------------------------------------------------|
| 1   | Actuate the switch -S4 to depassivate all F-Devices.                                                                                    |
| 2   | Deselect all drive internal safety functions by unlocking the emergency OFF switch -S1 and closing both protective doors (-S2 and -S3). |

## 6.3 Distributed SINAMICS drive as Shared Device

| No. | Action                                                                                                    |                                   |  |
|-----|----------------------------------------------------------------------------------------------------|-----------------------------------|--|
| 3   | Open the OB1 in the Standard-CPU.                                                                                                    |                                   |  |
|     | Mark the Modify tab in the detailed screen and go online.                                                                                          |                                   |  |
|     | Start both axes via the Standard-CPU with the marker $M0.0$ "boMove" = TRUE.                                                                       |                                   |  |
|     | $\rightarrow$ Both axes must rotate at ~187 rpm, which corresponds to the command value $7FF_{hex}$                                                |                                   |  |
|     | In File Edit Insert PLC Debug View Options Window Help                                                                                             |                                   |  |
|     |                                                                                                    |                                   |  |
|     |                                                                                                    |                                   |  |
|     |                                                                                                    |                                   |  |
|     | Network 1: Safety test stop                                                                                                    |                                   |  |
|     |                                                                                                    |                                   |  |
|     | U "boTeststop"                                                                                                    |                                   |  |
|     | = A 248.0 //= IFI P2DI Bit 8 of C                                                                                                    | J320-2> test stop                 |  |
|     | Network 2 : Avoid restart of drives after E-Stop                                                                                                   |                                   |  |
|     | Comment:                                                                                                    |                                   |  |
|     | II E 264 1 //E-CDI I-Derrice &CK                                                                                                    |                                   |  |
|     | = A 248.1 //= IF1 P2D1 Bit9 of CU:                                                                                                    | 320-2≻ ACK drive errors           |  |
|     |                                                                                                    |                                   |  |
|     | Network 3 : Transmit STW (Bit Master control by PLC)                                                                                               | Monitor                           |  |
|     | drive 1 (red motor)                                                                                                    | Modify                            |  |
|     |                                                                                                    | Update Monitor Values             |  |
|     | SPEN SOOL                                                                                                    | Activate Modify Value             |  |
|     | L W#16#47E //= 2#0100_0111_1110                                                                                                    | Trigger                           |  |
|     | T MW 1                                                                                                    | Modify Address to 1               |  |
|     | L W#16#1FF //511 = 6000 rpm * 511/.<br>U "boSafetvDoor"                                                                                            |                                   |  |
|     | SPEN S004                                                                                                    | - Fiedo                           |  |
|     | S004: T AW 258                                                                                                    | Cut                               |  |
|     | UN E 264.0 //restart inhibit                                                                                                    | Сору                              |  |
|     | U(<br>L BW 256                                                                                                    | Paste                             |  |
|     | L W#16#211 //= 2#0010_0001_0001                                                                                                    | Delete                            |  |
|     |                                                                                                    | Insert Range of Variables         |  |
|     | Path: S_Dev\Standard-CPU\CPU 315-2 PN/DP                                                                                                    | Display Columns (on/off)          |  |
|     | Address Symbol Display form Status value Modify value                                                                                              | 🗸 Save Automatically              |  |
|     | 1         M         0.0         "boMove"         BIN         2#1           12         M         0.1         "boSafetyDoor"         BIN         2#0 |                                   |  |
|     | 3 M 0.3 "boTeststop" BIN 2#0                                                                                                    |                                   |  |
|     | I Error λ 2: Info λ3: Cross-referencesλ 4: Address info λ 5: Modify λ                                                                              | gnostics), 7: Comparison/         |  |
|     | Press F1 to get Help.            Image: Press F1 to get Help.         Image: Press F1 to get Help.                                                 | Abs < 5.2 Nw 4 Ln 22 In //        |  |
|     |                                                                                                    | <i></i>                           |  |
|     | In the network 1, the output A248.0 is set via the marker M0.3 "boT stop                                                                           | eststop", thus actuating the test |  |
|     | ыор.                                                                                                    |                                   |  |
|     | In the network 2, the status of the switch -S4 is read out via the SIM                                                                             | IATIC I-Device in order to        |  |
|     | acknowledge the pending drive faults in addition to the safety alarm                                                                               | IS.                               |  |
|     | The I-Device configuration is described in the SIMATIC system des                                                                                  | cription.                         |  |
|     | The command speeds for the red and blue avec are specified in the                                                                                  | a networks 3 and 1                |  |
|     | The commany specus for the red and blue axes are specified in the                                                                                  | 5 HELWUINS 3 AHU 4.               |  |

## 6.3 Distributed SINAMICS drive as Shared Device

| No. | Action                                                                                                    |
|-----|----------------------------------------------------------------------------------------------------|
| 4   | The test stop is performed by setting the marker M0.3 "boTeststop".                                                                                                    |
|     | <b>Notice</b><br>By resetting the marker <i>M0.3 "boTeststop</i> ", both axes are restarted because the marker <i>M0.0 "boMove"</i> is set. This is not permissible on a real machine and must be disabled via a restart inhibit!                                                                                                    |
| 5   | When actuating the emergency OFF switch, both axes must stop. Both axes are restarted when unlocking the emergency OFF switch and actuating the fault acknowledgement -S4.                                                                                                    |
| 6   | If the marker <i>M0.1 "boSafetyDoor"</i> is set, the protective doors 1 and 2 (-S2 and -S3) can be opened without triggering a safety fault.<br>If the marker <i>M0.1 "boSafetyDoor"</i> is not set, that means both drives rotate at ~187 rpm, a safety fault is triggered when opening the protective door 1 resp. 2 (-S2 respS3). |

# 7 Further notes, tips and tricks, etc.

# 7.1 SINAMICS firmware upgrade

#### HW Config and replacement of the GSD file

When configuring the drive via the GSD file, you cannot upgrade the Firmware Version of the SINAMICS drive through "device replacement in the HW Config. In this case, delete the old drive and install the new GSD file. Then, newly create the drive with the requested firmware version.

#### **Drive configuration with STARTER**

In the STARTER, you can keep the configuration by marking the drive device  $\rightarrow$ Right mouse button  $\rightarrow$  *Target device*  $\rightarrow$  *Upgrade device version/characteristic* 

Fig. 7-1 STARTER - S Dev \_ 🗆 🗵 Project Edit Target system View Options Window Help  $X_{\rm I}$ - 🔚 📩 ÷ \*\* \* \* 圖廢計 1 ⊡--**⊉)** S\_Dev 📩 Insert single drive unit SINAMICS\_S120\_CBE20 È ÷.... Cut ÷ Сору ÷.... ÷. ÷...[ Delete ÷...[ Rename ÷...[ Compare.. ÷..[ 🗄 💼 🍕 Connect target device 🗄 -- 🧰 🖡 Target device Load to file system ... Expert Þ Check consistency Save and compile changes Save and recompile all Online access . Overview Upgrade device version/characteri Communication Topology Documentation ► Select technology packages... Project Properties. TCP/IP -> LevelOne USB-0201 USB2.. Displays the device version of the selected device.

# 8 Contact

Siemens AG

Industry Sector I DT MC PMA APC Frauenauracher Straße 80 D - 91056 Erlangen mailto: profinet.team.motioncontrol.i-dt@siemens.com

# 9 History

Table 9-1

| Version | Date    | Change                                 |
|---------|---------|----------------------------------------|
| V1.1    | 07/2011 | First version                          |
|         |         | Configuring Shared Device via GSD file |
| V1.2    | 05/2012 | Update                                 |